# **Registro de Contratos e Termos**

#### Seção de Registro de Contratos e Termos

Seção determinada a pesquisa e registros de contratos administrativos e termos da execução contatual, como laudos de locação, garantias, aditivos, apostilamento e outros.

## Pesquisa de Registros de Contratos Administrativos

#### Caminho de Acesso

Contratos > Contratos > Incluir/Pesquisar Contratos > Incluir

 Passo 1: Pesquisar um registro de contrato já realizado e em qualquer situação. No menu Contratos, selecione a opção contrato e em seguida selecione a opção Incluir/Pesquisar Contratos.

| GŅ                        | Catálogo de tens Fornecedores Fase Interna Fase Externa Almoxarifado Compras-PR Contratos Geral Tramitação Fornecedor (NOVO) Pagamentos |              |              |              |                      |                      |        |          |                         |                   |                         | PARANÁ<br>GOVERNO DO ESTADO<br>SECRETARIL DA ADMINISTRACÃO |
|---------------------------|----------------------------------------------------------------------------------------------------|--------------|--------------|--------------|----------------------|----------------------|--------|----------|-------------------------|-------------------|-------------------------|------------------------------------------------------------|
| Catálogo de Itens         | Fornecedores                                                                                                    | Fase Interna | Fase Externa | Almoxarifado | Compras-PR           | Contratos            | Gera   | al       | Tramitação              | Fornecedor (NOVO) | Pagamentos              | Sair                                                       |
| Quarta, 10 de Maio de 202 | 3 - 09:17:51                                                                                                    |              |              |              |                      | Contrato             |        | Incluir/ | Pesquisar Contratos     | 0                 | Usuário para testes GMS | - (Versão: h_v1_0_1_56) home 🛷 🖉                           |
|                           |                                                                                                    |              |              |              |                      | Execução             |        | Aditivo  | do Contrato             |                   |                         |                                                            |
|                           |                                                                                                    |              |              | Usuário      | para testes GMS, seu | Relatórios           |        | Previs   | ão de Pagamento         |                   |                         |                                                            |
|                           |                                                                                                    |              |              |              | Seia                 | SEI-CED              |        | Garant   | tia do Contrato         |                   |                         |                                                            |
|                           |                                                                                                    |              |              |              |                      | PNCP                 |        | Manter   | r Laudo de Locação      |                   |                         |                                                            |
|                           |                                                                                                    |              |              |              |                      | Cadastro Geral       | 6      | Encerr   | ramento de Uso de Imóve | el                |                         |                                                            |
|                           |                                                                                                    |              |              |              |                      | Padrões de Documento | s °    |          |                         |                   |                         |                                                            |
|                           |                                                                                                    |              |              |              | Publicação           | Processos Agendados  | Quartz | •        |                         |                   |                         |                                                            |

• Passo 2: Inclua os dados do contrato e clique em pesquisar

| GMS                                                                              | GESTÃO DE<br>MATERIAIS<br>E SERVIÇOS |                                                                                                    |                                                                                                    |                     |              |         |            |                   |                         | PARANÁ<br>GOVERNO DO ESTADO<br>SECHERARIA DA ADMITRAÇÃO<br>ESCHERARIA DA ADMITRAÇÃO |
|----------------------------------------------------------------------------------|--------------------------------------|----------------------------------------------------------------------------------------------------|----------------------------------------------------------------------------------------------------|---------------------|--------------|---------|------------|-------------------|-------------------------|-------------------------------------------------------------------------------------|
| Catálogo de Itens Fornecedo                                                      | ores Fase Interna                    | Fase Externa                                                                                                    | Almoxarifado                                                                                                    | Compras-PR          | Contratos    | Geral   | Tramitação | Fornecedor (NOVO) | Pagamentos              | Sair                                                                                |
| Quarta, 10 de Maio de 2023 - 09:16:21                                            | Contratos > Contrato > Incluir/F     | Pesquisar Contratos                                                                                                    |                                                                                                    |                     |              |         |            | 0                 | Usuário para testes GMS | - (Versão: h_v1_0_1_56 ) home 😚                                                     |
|                                                                                  |                                      |                                                                                                    |                                                                                                    | Pesquisar (         | Contrato     |         |            |                   |                         |                                                                                     |
|                                                                                  |                                      | Situação do Contrato:<br>Contrato (número/ano):<br>Número Protocolo:<br>(com digito verificador)<br>Tipo de Objeto Contratual:<br>Órgão Gostor:<br>Setor Gestor de Contrato:<br>Órgão COP:<br>Fornecedor:<br>"Despesa/Receita:<br>Vigente:<br>Periodo:<br>Objeto (parte de): | Qualquer       17     // 2023       Qualquer     Qualquer       Selectone ×     Todos ×) * Exercicite:       © Despesa ○ Receticite:     Sim ○ Não ⓒ Ann       Sim ○ Não ⓒ Ann     🍏 â | ✓ 2023 ✓ №5 (DD/h)  | ▼<br>MMAAAA) |         |            | scionar 🔀         |                         |                                                                                     |
|                                                                                  |                                      | ltern:<br>№'Ano do Laudo GMS:<br>Municipio (distribuição do iten<br>Processo Compra/Licitação                                                                                                    | n): Qualquer                                                                                                    | v UF: Paraná        | ~            |         | 8          |                   |                         |                                                                                     |
|                                                                                  |                                      | Modalidade:<br>Número Processo:                                                                                                    | Qualquer /                                                                                                    | quisar Limpar Volta | ar           | Incluir |            | <b>~</b>          |                         |                                                                                     |
| (*) Campo de preenchimento obrigatório.<br>Quarta, 10 de Maio de 2023 - 09:16:21 |                                      |                                                                                                    | - 1                                                                                                    |                     | _            |         |            |                   | Usuário para testes GMS | - (Wrsão: h_v1_0_1_56) topo 📀                                                       |

Após clicar no botão **pesquisar**, o sistema apresentará a tela de resultado:

| Gerar Arquivo Consulta     Página 1 de 1: (Total de 1 registros) |                                |                                                               |             |                                             |                                                  |                        |        |                            |                |          |            |                            |                            |
|------------------------------------------------------------------|--------------------------------|---------------------------------------------------------------|-------------|---------------------------------------------|--------------------------------------------------|------------------------|--------|----------------------------|----------------|----------|------------|----------------------------|----------------------------|
| Exibir Anexos Contrato Modalid                                   | ade Órgão                      | Fornecedor                                                    | Valor Total | Data Início                                 | Data Fim                                         | Situação               | Altera | Regist<br>r Ato<br>Autori: | rar<br>zatório | Publicaç | io Canceli | r SEI-<br>CED              | PNCP                       |
| 関 🗋 17/2023 CD - 36/2                                            | 023 - Inciso II, Art. 75° SEAP | SECRETARIA DE ESTADO DA ADMINISTRAÇÃO E DA PREVIDÊNCIA - SEAP | 56.832,90   | 08/03/2023                                  | 08/03/2024                                       | Registrado - Publicado | 2      |                            | l              | e 🦉      | P          |                            | 0                          |
| Página 1 de 1 : (Total de 1 registros)                           |                                |                                                               |             |                                             |                                                  |                        |        |                            |                |          |            |                            |                            |
|                                                                  |                                |                                                               | In<br>Somat | dicativo de Des<br>ório por página<br>Total | pesa / Receita<br>do Valor Tota<br>de Valor Tota | n:<br>l:<br>l:         |        |                            |                |          |            | De<br>R\$ 56.8<br>R\$ 56.8 | espesa<br>832,90<br>832,90 |

Na tela de resultado de pesquisa, o usuário pode realizar ações conforme descrito aseguir:

 Exibir: Extrato do registro do contrato. Apresenta todas as informações lançadas, com opção ao fim de realizar acréscimos e alterações, e de que forma serão apresentadas no Portal da Transparência e em remessas ao SEICED. Nela também existe uma opção de histórico de alterações do registro do contrato que serve como log, indicando quais foram as alterações e quem executou.

- 2. **Anexos:** Documentos oficiais que são inseridos pelo usuário, como: termos contratuais, publicações, pareceres jurídicos entre outros.
- 3. Alterar: Link para aba de alteração, no qual o usuário poderá fazer alterações.
- Registrar Ato Autorizatório: Local destinado para registrar o responsável do órgão e fornecedor competentes, que autoriza e assina o documento, além de mudar o status do contrato de edição para Registrado e Autorizado.
- Publicação: Local destinado para registrar o extrato de publicação do documento, como: em qual meio, que edição e página; além de mudar o status do contrato para Registrado e Publicado.
- Cancelar: Local destinado para retornar um contrato registrado para edição ou cancelá-lo. Atenção, isso só pode ser feito se o contrato não estiver em nenhuma remessa enviada ao SEI-CED.
- SEI-CED: Status do contrato em relação ao SEI-CED, se tiver um círculo verde com um 'i' então ele foi enviado ao TCE para prestação de contas.

OBS: conforme <u>Nota nº 01/2023 – SEICED</u>, os leiautes de licitações e contratos foram desativados para o ano de 2023, não sendo necessário a geração de remessas a partir deste ano, pelo sistema GMS.

 PNCP: Status de envio de envio ao Portal Nacional de Contratações Públicas – PNPC, para os contratos registrados conforme Lei 14.133/2021 e Decreto Estadual 10.086/2022

## Inclusão de Novo Contrato

Para realizar o cadastro de um contrato no GMS, o usuário terá que observar que o contrato respeitará o registro efetuado na **fase interna pelo DECON**. Caso for registradode maneira incorreta, este erro permanecerá no registro do contrato.

O registro de um novo contrato passa pelas seguintes etapas dentro do GMS:

- 1. Registro de Identificação do Contrato
- 2. Registro de Itens de Contrato

Rua Jacy Loureiro de Campos S/N I Palácio das Araucárias I Centro Cívico I Curitiba/PR I CEP 80.530-915 I 41 3313.6264 I 3313.6670

www.administracao.pr.gov.bi

- 3. Registro de Previsão de Pagamento
- 4. Registro da Garantia do Contrato
- 5. Registro de Anexos
- 6. Registro de Ato Autorizatório
- 7. Registro da Publicação do Contrato

# Registro de Identificação do Contrato

Caminho de Acesso

Contratos > Contratos > Incluir/Pesquisar Contratos > Incluir

Nesta seção está o passo a passo de como gerar um número GMS para o Contrato, conforme a seguir:

Passo 1: No menu contratos, selecione a opção contratos e em seguida selecione a opção Incluir/Pesquisa Contratos.

| GN                        | GESTÂ<br>MATER<br>E SERV | O DE<br>IAIS<br>IÇOS |              |              |                      |                      | PARANÁ<br>GOVERNO DO ESTADO<br>SECHETARIA DA ADMINISTRAÇÃO<br>ESTA PREVIDENCIA |          |                         |                   |                     |                                |
|---------------------------|--------------------------|----------------------|--------------|--------------|----------------------|----------------------|--------------------------------------------------------------------------------|----------|-------------------------|-------------------|---------------------|--------------------------------|
| Catálogo de Itens         | Fornecedores             | Fase Interna         | Fase Externa | Almoxarifado | Compras-PR           | Contratos            | Gera                                                                           | al       | Tramitação              | Fornecedor (NOVO) | Pagamentos          | Sair                           |
| Quarta, 10 de Maio de 202 | 3 - 09:35:01             |                      |              |              |                      | Contrato             |                                                                                | Incluir/ | /Pesquisar Contratos    |                   | rio para testes GMS | - (Versão: h_v1_0_1_56) home ጽ |
|                           |                          |                      |              |              |                      | Execução             |                                                                                | Aditivo  | o do Contrato           |                   |                     |                                |
|                           |                          |                      |              | Usuário      | para testes GMS, seu | Relatórios           |                                                                                | Previs   | ão de Pagamento         |                   |                     |                                |
|                           |                          |                      |              |              | Seia                 | SEI-CED              |                                                                                | Garant   | tia do Contrato         |                   |                     |                                |
|                           |                          |                      |              |              |                      | PNCP                 |                                                                                | Manter   | r Laudo de Locação      |                   |                     |                                |
|                           |                          |                      |              |              |                      | Cadastro Geral       |                                                                                | Encerr   | ramento de Uso de Imóve | 1                 |                     |                                |
|                           |                          |                      |              |              |                      | Padrões de Documento | s °                                                                            |          |                         |                   |                     |                                |
|                           |                          |                      |              |              | Publicação           | Processos Agendados  | Quartz <sup>4</sup>                                                            | •        |                         |                   |                     |                                |

• Passo 2: Clique no botão Incluir.

| GŅ                        | GESTÃO<br>MATERIA<br>E SERVIO | D DE<br>AIS<br>ÇOS       |                                                                                                    |                                                                                                    |                             |                |         |            |                   |                         | PARANÁ<br>GOVERNO DO ES<br>SECRETARIA DA DOMINIS<br>E DA PREVIDENCIA | STADC  |
|---------------------------|-------------------------------|--------------------------|----------------------------------------------------------------------------------------------------|----------------------------------------------------------------------------------------------------|-----------------------------|----------------|---------|------------|-------------------|-------------------------|----------------------------------------------------------------------|--------|
| Catálogo de Itens         | Fornecedores                  | Fase Interna             | Fase Externa                                                                                                    | Almoxarifado                                                                                           | Compras-PR                  | Contratos      | Geral   | Tramitação | Fornecedor (NOVO) | Pagamentos              | Sair                                                                 | Π.     |
| uarta, 10 de Maio de 2023 | 3 - 09:35:48 Contratos        | s > Contrato > Incluir/I | Pesquisar Contratos                                                                                                    |                                                                                                    |                             |                |         |            | Θ ι               | Jsuário para testes GMS | - (Versão: h_v1_0_1_66 )                                             | iome 1 |
|                           |                               |                          |                                                                                                    |                                                                                                    | Pesq                        | uisar Contrato |         |            |                   |                         |                                                                      |        |
|                           |                               |                          | Situação do Contrato:<br>Contrato (número/ano):<br>Número Protocolo:<br>(com digito vertificador)<br>Tipo de Objeto Contratuel:<br>Órgão Goetor:<br>Setor Gestor de Contrato:<br>Órgão COP:<br>Fornecedor:<br>"Despesa/Receita:<br>Vigente:<br>Periodo:<br>Objeto (parte de):<br>Item:<br>N'Ano do Laudo GMS: | Qualquer<br>Qualquer<br>Qualquer<br>Selecione v<br>Todos v * Exercic<br>© Despesa \ Re<br>O Sim \ No @ | io: 2023 v<br>ceta<br>Ambes | (DDMMAAAA)     |         | Sets<br>g  | edonar (B         |                         |                                                                      |        |
|                           |                               |                          | Município (distribuição do ite                                                                                                    | m): Qualquer                                                                                           | V UF: Para                  | aná v          |         |            |                   |                         |                                                                      |        |
|                           |                               |                          | Processo Compra/Licitação                                                                                                    |                                                                                                    |                             |                |         |            |                   |                         |                                                                      |        |
|                           |                               |                          | Modalidade:<br>Número Processo:                                                                                                    | Qualquer                                                                                               | 1                           |                |         |            | ~                 |                         |                                                                      |        |
| Campo de preenchimen      | nto obrigatório.              |                          |                                                                                                    |                                                                                                    | Pesquisar Limpar            | Voltar         | Incluir |            |                   |                         |                                                                      |        |
| rta, 10 de Maio de 2023   | 3 - 09:35:48                  |                          |                                                                                                    |                                                                                                    |                             |                |         |            | <b>A</b>          | lisuário para testes GM | S - (Versão:h v1 0 1 56)                                             | topo   |

 Passo 3: Selecione o órgão gestor do contrato e insira as informações do processo compra/licitação geradas no cadastro da Fase Interna. Clique em incluir processo.

| GŅ                        | GESTÃO DE<br>MATERIAIS<br>E SERVIÇOS   |                           |                                                                                                    |                       |            |                                |           |            |                   |                         | PARANÁ<br>GOVERNO DO ESTADO<br>SECRETARA DA ADMINISTRACÃO<br>E SA PREVOLUCIÓN  |
|---------------------------|----------------------------------------|---------------------------|----------------------------------------------------------------------------------------------------|-----------------------|------------|--------------------------------|-----------|------------|-------------------|-------------------------|--------------------------------------------------------------------------------|
| Catálogo de Itens         | Fornecedores                           | Fase Interna              | Fase Externa                                                                                                    | Almoxarifado          | Compras-PR | Contratos                      | Geral     | Tramitação | Fornecedor (NOVO) | Pagamentos              | Sair                                                                           |
| Quarta, 10 de Maio de 202 | 3 - 09:46:15 Contratos > C             | ontrato > Incluir/Pesqu   | isar Contratos                                                                                                    |                       |            |                                |           |            | O Us              | uário para testes GMS - | (Versão: h_v1_0_1_56) home 希                                                   |
|                           |                                        |                           |                                                                                                    |                       | Inc        | luir Contrato                  |           |            |                   |                         |                                                                                |
|                           | Identifica                             | ção                       |                                                                                                    |                       |            | Elementos                      |           |            | Memo              | iria de Cálculo         |                                                                                |
| * Órgão Gestor: SEAP      | - Secretaria de Estado da Adm          | inistração e da Previ     | dência                                                                                                    | ~                     |            |                                |           |            |                   |                         |                                                                                |
| Processo Compra/Licit     | ação                                   |                           |                                                                                                    |                       |            |                                |           |            |                   |                         |                                                                                |
| * Material/Serviço:       | <ul> <li>Serviço O Material</li> </ul> | <ul> <li>Ambos</li> </ul> |                                                                                                    |                       |            |                                |           |            |                   |                         |                                                                                |
| * Obras e Serviços Eng    | .: O Sim O Não                         | ta                        |                                                                                                    |                       |            |                                |           |            |                   |                         |                                                                                |
| * Origem:                 | O Licitação O Dis                      | oensa/Inexicibilidade     |                                                                                                    |                       |            |                                |           |            |                   |                         |                                                                                |
| * Modalidade:             | Selecione v                            |                           |                                                                                                    |                       |            |                                |           |            |                   |                         |                                                                                |
| * Número/Ano do GMS       | : []/[                                 |                           |                                                                                                    |                       |            |                                |           |            |                   |                         |                                                                                |
| Real Incluir Processo     |                                        |                           |                                                                                                    |                       |            |                                |           |            |                   |                         |                                                                                |
|                           |                                        |                           |                                                                                                    |                       |            |                                |           |            |                   |                         | <b>N</b>                                                                       |
| GŅ                        | GESTÃO DE<br>MATERIAIS<br>E SERVIÇO    | s                         |                                                                                                    |                       |            |                                |           |            |                   |                         | PARANÁ<br>GOVERNO DO ESTADO<br>SECRETARIA DA ADMINISTRAÇÃO<br>E DA PREVIDENCIA |
| Catálogo de Itens         | Fornecedores                           | Fase Interna              | Fase Externa                                                                                                    | Almoxarifado          | Compras-PR | Contratos                      | Geral     | Tramitação | Fornecedor (NOVC  | ) Pagamentos            | Sair                                                                           |
| Quarta, 10 de Maio de 202 | 3 - 09:47:41 Contratos > 0             | Contrato > Incluir/Pesc   | uisar Contratos                                                                                                    |                       |            |                                |           |            |                   | Osuário para testes C   | MS - (Versão:h_v1_0_1_56) home 🏠                                               |
|                           |                                        |                           |                                                                                                    |                       |            | Incluir Contrato               |           |            |                   |                         |                                                                                |
|                           | Identifica                             | ação                      |                                                                                                    |                       |            | Elementos                      |           |            |                   | Memória de Cálculo      |                                                                                |
| * Órgão Gestor: SEAP      | - Secretaria de Estado da Adr          | ninistração e da Pre      | vidência                                                                                                    | ~                     | )          |                                |           |            |                   |                         |                                                                                |
| Processo Compra/Licit     | ação                                   |                           |                                                                                                    |                       |            |                                |           |            |                   |                         |                                                                                |
| Modalidade                | Inciso                                 | Número/Ano                | Material/Serviço                                                                                                    | Obras e Serviços de E | ing. Ti    | ipo de Objeto Contratual       |           | Despesa    | / Receita Excluir |                         |                                                                                |
| CD - Compre Direto        | Inciso II Art 75º                      | 52/2023                   | Material                                                                                                    | Não                   | c          | ornecimento de Materiaio o Err | inamentos | Decocca    | X                 |                         |                                                                                |
| CD Comple Direta          | include it, Alt. 15                    | 0002020                   | induction in the second second | 1440                  | !          | onicemento de Materiais e Equ  | ipunonoo  | Despesa    |                   |                         |                                                                                |

 Passo 4: Insira as informações do contrato. A opção Número Utilizado pelo Órgão é um registro facultativo, pois existem instituições que possuem registro interno e utilizam este número gerado pelo GMS. Porém, recomenda-se que a instituição utilize apenas o número gerado pelo GMS.

| Contrato                                     |                                       |            |
|----------------------------------------------|---------------------------------------|------------|
| Número utilizado pelo Órgão:                 |                                       |            |
| * Tipo de Objeto Contratual:                 | Fornecimento de Materiais e Equipam   | nentos v   |
| * Contrato Corporativo/Múltiplo 🛈 :          | 🔾 Sim 💿 Não                           |            |
| * Número Protocolo (com dígito verificador): | Data do Protocolo:                    | Relicionar |
|                                              |                                       | - <u></u>  |
| Data                                         | Protocolo                             | Excluir    |
| Data<br>22/12/2022                           | Protocolo<br>12345621478              | Excluir    |
| Data<br>22/12/2022<br>Situação:              | Protocolo<br>12345621478<br>Em Edição | Excluir    |

• Passo 5: Inclua Informações Contratuais existentes

| Informações Contratuais                    |                                     |
|--------------------------------------------|-------------------------------------|
| * Tipo de Regime de Execução:              | Preço Global v                      |
| * Previsão de Subcontratação:              | ⊖ Sim ⊚ Não                         |
| * Previsão de Cessão Contratual:           | ⊖ Sim ⊙ Não                         |
| * Tipo Fornecimento imediato:              | ⊖ Sim ⊚ Não                         |
| * Forma de Pagamento:                      | ⊖ Á Vista ⊖ À Prazo 💿 Não se aplica |
| * Tipo de Multa Contratual:                | Outras Multas Contratuais v         |
| * Descrição da(s) Multa(s) Contratual(is): | multa de mora                       |
|                                            | #                                   |

 Passo 6: As informações relacionadas são cláusulas do contrato ou estão contidas nelas.

As cláusulas serão dispostas conforme a lei que rege o processo de compra/licitação, Lei 15.608/2007 ou Lei 14.133/2021. Verifique quais se enquadram e preencha os campos de acordo com as informações contratuais e clique no botão **Confirmar**.

| Cláusulas                        | Contratuais Necessárias existentes (Art. 99 da Lei de Licitações 15.508/07 do Paraná)                                                                                                    |
|----------------------------------|----------------------------------------------------------------------------------------------------|
| * Selecion                       | ne Tipo da Cláusula                                                                                                    |
|                                  | 1 - Os nomes das partes e os de seus representantes.                                                                                                    |
|                                  | I - A finalidade.                                                                                                    |
|                                  | I - O alo que autorizou a sua lavratura.                                                                                                    |
|                                  | I - O número do processo da licitação ou da contratação direta.                                                                                                    |
|                                  | II-O objeto e seus elementos característicos.                                                                                                    |
|                                  | III - O regime de execução ou a forma de formecimento.                                                                                                    |
|                                  | IV - O preço e as condições de pagamento, os critérios, data-base e periodicidade do reajustamento de preços.                                                                                                    |
|                                  | IV - Os critérios de abualização monetária entre a data do adimplemento das obrigações e a do efeitivo pagamento.                                                                                                    |
|                                  | V - Os prazos para inicio de elapas de enecução, de conclusão, de entrega, de observação e de recebimento definitivo, conforme o caso.                                                                                                    |
|                                  | VI-O crédito pelo qual correrá a despesa, com a indicação da classificação funcional programática e da categoria econômica.                                                                                                    |
|                                  | VII - As garantias oferecidas para assegurar sua plena execução, quando exigidas.                                                                                                    |
|                                  | VIII - Os direitos e as responsabilidades das partes, as penalidades cabíveis e os valores das multas.                                                                                                    |
|                                  | IX-Os casos de rescisão.                                                                                                    |
|                                  | X - O reconhecimento dos direitos da Administração, em caso de rescisão administrativa por Inexecução total ou parcial do contrato.                                                                                                    |
|                                  | XI - As condições de importação, a data e a taxa de câmbio para conversão, quando for o caso.                                                                                                    |
|                                  | XII - A vinculação ao edital de licitação ou ao termo que a dispensou ou a inerigiu, ao comite e à proposta do licitante vencedor.                                                                                                    |
|                                  | XIII - A legislação aplicárel à execução do contrato e especialmente aos casos omissos.                                                                                                    |
|                                  | XIV - A obrigação do contratado de manter, durante toda a execução do contrato, em compatibilidade com as obrigações por ele assumidas, todas as condições de habilitação e qualificação exigidas na licitação.                                                                                                    |
|                                  | XV - A obrigação do contratado de manter, durante toda a execução do contrato, em compatibilidade com as obrigações assumidas, todas as constições de habilitação e qualificação exipitas na licitação, inclusive de apresentar, ao setor de liberação de taturas e como condição de pagamento, os documentos necessários.                                                                                                    |
| (*) Campo d                      | le preenchimento obrigatório.                                                                                                    |
| Cláusulas<br>* Selecio           | Contratuais Necessárias existentes (Lei 14.133/2021)<br>ne Tipo da Cláusula                                                                                                    |
|                                  | I - o objelo e seus elementos característicos.                                                                                                    |
|                                  | II - a vinculação ao edital de licitação e à proposta do licitante vencedor ou ao alo que liver autorizado a contratação direta e à respectiva proposta.                                                                                                    |
|                                  | III - a legislação aplicável à execução do contrato, inclusive quanto aos casos omissos.                                                                                                    |
|                                  | IV - o regime de erecução ou a forma de formecimento.                                                                                                    |
|                                  | V - o preço e as condições de pagamento, os critérios, a data-base e a periodicidade do reajustamento de preços e os critérios de atualização monetária entre a data do adimplemento das obrigações e a do eletivo pagamento.                                                                                                    |
|                                  | VI - os critérios e a periodicidade da medição, quando for o caso, e o prazo para liquidação e para pagamento.                                                                                                    |
|                                  | VII - or prans de inicio de elanção conclusão entresa observação e recebimento definitivo quando for o caso                                                                                                    |
|                                  | VIII-o nreślito nelo musi correct a despesa nom a indiración da daseliteración funcional monoramática e da relevoria e conômica                                                                                                    |
|                                  | V - andri da sico nasofo for o neon                                                                                                    |
|                                  |                                                                                                    |
|                                  | A - o praco para e resposar ao persono ee respectuação de preços, quantos no ricaso.                                                                                                    |
|                                  | Аг-о рядо разлезероза а редово о етехновенствено о оединого есополно-иналосею, доавно ото с сазо.                                                                                                    |
|                                  | XI - as garantas otereodas para assegurar sua piena execuçao, quando engidas, inclusive as que torem otereodas pelo contratado no caso de antecipação de valorise a título de pagamento.                                                                                                    |
|                                  | XIII - o prazo de garantía mínima do objelo, observados os prazos mínimos estabelecidos nesta Lei e nas normas lécnicas aplicáveis, e as condições de manutenção e assistência fácnica, quando for o caso.                                                                                                    |
|                                  | XIV- os direitos e as responsabilidades das partes, as penalidades cabireis e os valores das multas e suas bases de cálculo.                                                                                                    |
|                                  |                                                                                                    |
|                                  | XV - as condições de importação e a data e a taxa de câmbio para conversão, quando for o caso.                                                                                                    |
|                                  | XV - as condições de importação e a data e a taxa de câmbio para conversão, quando for o caso.<br>XVI - a obrigação do contratado de manter, durante toda a execução do contrato, em compatibilidade com as obrigações por ele assumidas, todas as condições exigidas para a habilitação na licitação, nu para a qualificação, na contratação dreta.                                                                                                    |
| <ul> <li>✓</li> <li>✓</li> </ul> | XV - as condições de importação e a data e a taxa de câmbio para conversão, quando for o caso.<br>XVI - a obrigação do contratado de manter, durante toda a execução do contrato, em compatibilidade com as obrigações por ele assumidas, todas as condições exigidas para a habilitação na licitação, nu para a qualificação, na contratação direta.<br>XVII - a obrigação do contratado cumprir as exigências de reserva de cargos prevista em lei, bem como em outras normas específicas, para pessoa com deficência, para reabilitado da Previdência Social e para aprendiz.                                                                                                    |
|                                  | XV - as condições de importação e a date a e taxa de câmbio para comversão, quando for caso.         XV - a corigação do contratado de mante, durante toda a execução do contrato, em compatibilidade com as obrigações por ele assumidas, todas as condições erigidas para e habilitação na licitação, ou para a qualiticação, na contratação direta.         XVI - a obrigação do contratado de mante, durante toda a execução do contrato, em compatibilidade com as obrigações por ele assumidas, todas as condições erigidas para e habilitação na licitação, ou para a qualiticação, na contratação direta.         XVI - a obrigação do e contratado de enserva de enserva de casagos prevista e muei, tem como em outras normas específicas, para pessoa com deliciência, para reabilitado da Previdência Social e para aprendiz.         XVII - o nodeio de gestão do contrato, observados os requisitos definições em equilamento.                        |
|                                  | XV - as condições de importação e a data e a taxa de câmbio para conversão, quando for o caso.         XN - a obrigação do comtratado de manter, durante toda a execução do contrato, em compatibilidado com as obrigações por ele assumidas, todas as condições exigidas para a habilitação, ou para a qualificação, na contratação direta.         XN - a obrigação do contratado de manter, durante toda a execução do contrato, em compatibilidado com as obrigações por ele assumidas, todas as condições exigidas para a habilitação, ou para a qualificação, na contratação direta.         XNI - a obrigação do se ocristina do cumprir as exigências de reserva de cargos prevista em lei, bem como em outras normas específicas, para pessoa com deficiência, para reabilitado da Previdência Social e para aprendo;         XVIII - mondo do e gestão do contrato, observados os requisitos definidos em regulamento.         XXX- os casos do entinção. |

Após o usuário clicar em confirmar, o sistema apresentará a mensagem de sucesso e a aba elementos ficará desbloqueada para o preenchimento.

| GŅ                                                                                                    | GESTĂI<br>MATER<br>E SERV              | O DE<br>IAIS<br>IÇOS                    |                         |                |                             |                       |                   |               |             |                   |                         | PARANÁ<br>GOVERNO DO ESTADO<br>SECRETARIA DA ADMINISTRAÇÃO<br>ECRETARIA DA ADMINISTRAÇÃO |
|----------------------------------------------------------------------------------------------------|----------------------------------------|-----------------------------------------|-------------------------|----------------|-----------------------------|-----------------------|-------------------|---------------|-------------|-------------------|-------------------------|------------------------------------------------------------------------------------------|
| Catálogo de Itens                                                                                            | Fornecedores                           | Fase Interna                            | Fase Externa            | Almoxarifado   | Compras-PR                  | Contratos             | Gera              | al            | Tramitação  | Fornecedor (NOVO) | Pagamentos              | Sair                                                                                     |
| Quarta, 10 de Maio de 202                                                                                    | 3 - 10:03:52                           |                                         |                         |                |                             |                       |                   |               |             | <b>9</b> u        | Isuário para testes GMS | - (Versão: h_v1_0_1_56 ) home 🕱                                                          |
|                                                                                                    |                                        |                                         |                         |                | 🗸 Operação                  | o realizada com suces | 50!               |               |             |                   |                         |                                                                                          |
|                                                                                                    |                                        |                                         |                         |                | Alter                       | rar Contrato          |                   |               |             |                   |                         |                                                                                          |
|                                                                                                    | Identi                                 | ficação                                 |                         |                | Ē                           | Elementos             |                   |               |             | Me                | emória de Cálculo       |                                                                                          |
| * Órgão Gestor: SEAP Processo Compra/Licit                                                                   | - Secretaria de Estado di<br>ação      | a Administração e da Previd             | ência                   | ~              |                             |                       |                   |               |             |                   |                         |                                                                                          |
| Modalidade                                                                                                   | Inciso Nú                              | mero/Ano Material/Servi                 | iço Obras e Serviços de | Eng. Tipo de O | bjeto Contratual            |                       | Despesa / Receita | Processo Cada | astrado GMS | NLLC Excluir      |                         |                                                                                          |
| CD - Compra Direta                                                                                           | Inciso II, Art. 75° 52                 | /2023 Material                          | Não                     | Fornecim       | ento de Materiais e Equipar | mentos                | Despesa           | Sim           |             | Sim 🗙             |                         |                                                                                          |
| Contrato<br>Número GMS:<br>Número utilizado pelo<br>* Tipo de Objeto Contra<br>* Contrato Corporativo<br>0 : | Órgão:<br>atual:<br>Múltiplo<br>Sim Ol | /[<br>o de Materiais e Equipamer<br>Não | ntos v                  |                |                             |                       |                   |               |             |                   |                         |                                                                                          |
| - Numero Protocolo (c                                                                                        | om digito verificador):                |                                         | Data do Protocolo:      | Adici          | nar                         |                       |                   |               |             |                   |                         |                                                                                          |
| Data<br>22/12/2022<br>Situação:<br>Gerar Ordem de Forne<br>Serviço 1:                                        | Em Edição<br>cimento /<br>O Sim        | Protocolo<br>12233321<br>ão             |                         | Exi            |                             |                       |                   |               |             |                   |                         |                                                                                          |

Note que foi atribuído o Número GMS para o contrato, o que o torna pesquisável.

Passo 7: Na aba Elementos, confirme os dados do fornecedor vencedor da licitação.

**Exemplo 1:** Quando há apenas 1 vencedor, assim que incluir o processo de Compra/Licitação, o sistema atualizará automaticamente os dados do vencedor cadastrados na fase interna. Neste caso, se os dados estiverem corretos, o usuário pode irpara o próximo passo. Em caso de divergência, por se tratar de registro de dados na fase interna, o usuário deverá contatar o **DECON** para verificação.

| GME                             | GESTÃO<br>MATERI<br>E SERVI | D DE<br>IAIS<br>IÇOS  |              |              |                           |            |         |       |            |                   |                      | PARANÁ<br>GOVERNO DO ESTADO<br>SECIENA PRIVENCIA |
|---------------------------------|-----------------------------|-----------------------|--------------|--------------|---------------------------|------------|---------|-------|------------|-------------------|----------------------|--------------------------------------------------|
| Catálogo de Itens Forr          | necedores                   | Fase Interna          | Fase Externa | Almoxarifado | Compras-PR                | Contratos  | (       | Geral | Tramitação | Fornecedor (NOVO) | Pagamentos           | Sair                                             |
| Quinta, 2 de Dezembro de 2021   | 1 - 10:37:53                |                       |              |              |                           |            |         |       |            | <b>0</b> U        | suário para testes G | MS-v1_14_27_69 - home \land 🚽                    |
|                                 |                             |                       |              |              | Altera                    | r Contrato |         |       |            |                   |                      |                                                  |
|                                 | Identif                     | icação                |              |              | Ele                       | ementos    |         |       |            | Mem               | ória de Cálculo      |                                                  |
| Contrato                        |                             |                       |              |              |                           |            |         |       |            |                   |                      |                                                  |
| Número GMS: 3088/2021           |                             |                       |              |              |                           |            |         |       |            |                   |                      |                                                  |
| Situação: Em Edição             |                             |                       |              |              |                           |            |         |       |            |                   |                      |                                                  |
|                                 |                             |                       |              |              |                           |            |         |       |            |                   |                      |                                                  |
| Fornecedor                      |                             |                       |              |              |                           |            |         |       |            |                   |                      |                                                  |
| Contratado                      |                             |                       |              |              |                           |            |         |       |            |                   |                      |                                                  |
| CPF / CNPJ / Cód. Internacional | Razão Social / N            | lome                  |              |              | Principal /<br>Secundário | Situação   | Remover |       |            |                   |                      |                                                  |
| 09.039.434/0001-70              | EQUIP SEG INT               | ELIGENCIA EM SEGURANC | A - EIRELI   |              | Principal                 | Ativo      | X       |       |            |                   |                      |                                                  |

Rua Jacy Loureiro de Campos S/N I Palácio das Araucárias I Centro Cívico I Curitiba/PR I CEP 80.530-915 I 41 3313.6264 I 3313.6670

**Exemplo 2:** Quando houver mais de 1 vencedor, assim que incluir o processo de Compra/Licitação, o sistema mostrará os dados dos vencedores cadastrados na fase interna. Desta forma, o usuário deverá escolher qual fornecedor que está firmando contrato.

Caso observe que os dados dos fornecedores não estão corretos, por se tratar de registro de dados na fase interna, o usuário deverá contatar o **DECON** para verificação.

| GŅ                           | GESTÃO DE<br>MATERIAIS<br>E SERVIÇOS |             |           |              |                           |            |         |       |            |                   |                      | PARANÁ<br>GOVERNO DO ESTADO<br>SECRETARO DA ADMINISTRAÇÃO<br>E DA PREVIDÊNCIA |
|------------------------------|--------------------------------------|-------------|-----------|--------------|---------------------------|------------|---------|-------|------------|-------------------|----------------------|-------------------------------------------------------------------------------|
| Catálogo de Itens            | Fornecedores Fase In                 | nterna Fasi | e Externa | Almoxarifado | Compras-PR                | Contratos  |         | Geral | Tramitação | Fornecedor (NOVO) | Pagamentos           | Sair                                                                          |
| Quinta, 2 de Dezembro d      | e 2021 - 10:41:49                    |             |           |              |                           |            |         |       |            | θυ                | suário para testes G | MS-v1_14_27_69 - home 😚 🚽                                                     |
|                              |                                      |             |           |              | Altera                    | r Contrato |         |       |            |                   |                      |                                                                               |
|                              | <u>Identificação</u>                 |             |           |              | Ele                       | ementos    |         |       |            | Mem               | ória de Cálculo      |                                                                               |
| Contrato                     |                                      |             |           |              |                           |            |         |       |            |                   |                      |                                                                               |
| Número GMS: 3064/2021        |                                      |             |           |              |                           |            |         |       |            |                   |                      |                                                                               |
| Situação: Em Edição          |                                      |             |           |              |                           |            |         |       |            |                   |                      |                                                                               |
|                              |                                      |             |           |              |                           |            |         |       |            |                   |                      |                                                                               |
| Fornecedor                   |                                      |             |           |              |                           |            |         |       |            |                   |                      |                                                                               |
| Selecionar Fornecedor        |                                      |             |           |              |                           |            |         |       |            |                   |                      |                                                                               |
| Selecione                    | Razão Social                         |             |           |              | Lotes Venced              | lores      |         |       |            |                   |                      |                                                                               |
| ۲                            | PE VERMELHO ALIMENTOS LTDA           |             |           |              | Lote 4                    |            |         |       |            |                   |                      |                                                                               |
| 0                            | MERENDA MAIS DE SUZANO ALIMEN        | ITOS EIRELI |           |              | Lote 1                    |            |         |       |            |                   |                      |                                                                               |
| 0                            | CEREALISTA FEIJAO DE OURO LTDA       | A           |           |              | Lote 2                    |            |         |       |            |                   |                      |                                                                               |
| 0                            | L E COMERCIAL DE ALIMENTOS EIRI      | EU          |           |              | Lote 3                    |            |         |       |            |                   |                      |                                                                               |
| Contratado                   |                                      |             |           |              |                           |            |         |       |            |                   |                      |                                                                               |
| CPF / CNPJ / Cód. Internacio | onal Razão Social / Nome             |             |           |              | Principal /<br>Secundário | Situação   | Remover |       |            |                   |                      |                                                                               |
| 02.883.512/0001-79           | PE VERMELHO ALIMENTOS L              | LTDA        |           |              | Principal                 | Ativo      | X       |       |            |                   |                      |                                                                               |

#### • Passo 8: Descreva o objeto contratual.

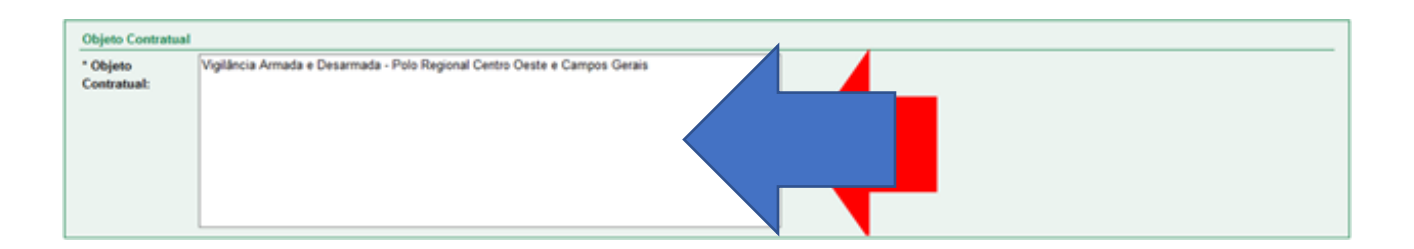

Quando o usuário vincula o Número/Ano do GMS do Processo Compra/Licitação, o sistema atualiza automaticamente o objeto contratual com base nas informações registradas na fase interna. Porém, caso o usuário precise incluir mais informações, este campo permite alterações.

• Passo 9: Inclua os dados do Gestor do Contrato.

| Gestor do Contrato              |                 |                                                                                                    |             |               |
|---------------------------------|-----------------|----------------------------------------------------------------------------------------------------|-------------|---------------|
| * Setor Gestor de<br>Contrato:  | DAC - Divisão   | de Apoio Contratual                                                                                              | ~           |               |
| * Agente Gestor:                | Usuário para te | estes GMS 🗸                                                                                                    |             |               |
| E-mail 🕕 :                      |                 |                                                                                                    |             |               |
| * Endereço do Agente            | * CEP:          | 80530140                                                                                                    |             |               |
| Gestor:                         | Logradouro:     | Rua Jacy Loureiro de Campos                                                                                      | 🔍 * Número: | S/N           |
|                                 | Complemento     | н 📃                                                                                                    | Bairro:     | Centro Cívico |
|                                 | * Município:    | Curitiba ~                                                                                                    | * UF:       | PR v          |
| Agente Substituto do<br>Gestor: | Usuário para te | estes GMS 👻                                                                                                    |             |               |
| E-mail 🛈 :                      |                 | and the second second second second second second second second second second second second second second second |             |               |
| * Endereço do Agente            | * CEP:          | 80530140                                                                                                    |             |               |
| Substituto:                     | Logradouro:     | Rua Jacy Loureiro de Campos                                                                                      | 🔍 * Número: | S/N           |
|                                 | Complemento     |                                                                                                    | Bairro:     | Centro Cívico |
|                                 | * Município:    | Curitiba                                                                                                    | * UF:       | PR v          |
|                                 | * Município:    | Curitiba                                                                                                    | ~           | ✓ * UF:       |

O Gestor do contrato é o responsável pelas atividades administrativas na execução do contrato, sendo **obrigatório** o seu preenchimento. Já o campo agente substituto o preenchimento <u>não é obrigatório</u> e só deve ser preenchido caso seja pessoa diferente.

• Passo 10: Inclua os dados do fiscal do contrato.

| Fiscal do Contrato      |                |                                 |                                       |                                             |            |                         |                     |                 |
|-------------------------|----------------|---------------------------------|---------------------------------------|---------------------------------------------|------------|-------------------------|---------------------|-----------------|
| * Órgão:                | SEAP - Secreta | aria de Estado da Administração | o e da Previdên                       | ia                                          | ~          |                         |                     |                 |
| * Nome:                 | Selecione      |                                 | · · · · · · · · · · · · · · · · · · · |                                             |            |                         |                     |                 |
| * Endereço do Fiscal:   | * CEP:         | ٩                               |                                       |                                             |            |                         |                     |                 |
|                         | Logradouro:    |                                 |                                       | 🔍 * Número:                                 |            |                         |                     |                 |
|                         | Complemento    | :                               |                                       | Bairro:                                     |            |                         |                     |                 |
|                         | * Município:   |                                 | ~                                     | * UF: <selecione> v</selecione>             |            |                         |                     |                 |
| Adicionar               |                |                                 |                                       |                                             |            |                         |                     |                 |
| Nome                    |                | CPF                             | Órgão                                 |                                             |            | Endereço<br>Cadastrado? | Data/Hora Cadastro  | Alterar Excluir |
| Usuário para testes GMS |                |                                 | SEAP -                                | ecretaria de Estado da Administração e da F | revidência | sim                     | 10/05/2023 14:50:14 | 🥖 🗙             |

A indicação é obrigatória do Fiscal e/ou Fiscais nas atividades administrativas.

• Passo 11: Inclua a data da vigência e execução do contrato.

| Vigència                                               |
|--------------------------------------------------------|
| * Período: 01/02/2023 🗎 à [31/01/2024 🛗 (IDD.MM/AAAAA) |
| (0 ano(s), 11 mes(es), 30 dia(s))                      |
|                                                        |
| Execução                                               |
| * Período: 01/02/2023 📋 à (31/01/2024 📋 (DD/MM/ARAA)   |

A vigência está relacionada ao tempo de vida do contrato. Já a execução é o tempo destinado para execução do objeto. Desta forma, o período de execução pode ser igual ou menor

daquele cadastrado na vigência, desde que obedeça a condição de estar contido dentro do período da vigência.

Passo 12: Inclua as informações Orçamentárias do Órgão Gestor (Titular do Contrato).

| Identificação Orçam       | entária do Órgão Gestor (Titular do Contrato)                   |           |                |         |  |  |  |  |  |
|---------------------------|-----------------------------------------------------------------|-----------|----------------|---------|--|--|--|--|--|
| Órgão:                    | SEAP - Secretaria de Estado da Administração e da Previdência 🗸 |           |                |         |  |  |  |  |  |
| Exercicio:                | 2022 •                                                          |           |                |         |  |  |  |  |  |
| Projeto Atividade:        | 6014 - GESTÃO DE ADMINISTRAÇÃO GERAL V                          |           |                |         |  |  |  |  |  |
| Dotação Orçamentária      | : 27.02.04.122.40.000.6014                                      |           |                |         |  |  |  |  |  |
| Órgão COP:                | 27 - SECRETARIA DE ESTADO DA ADMINISTRAÇÃO E DA PREVIDÊNCIA     |           |                |         |  |  |  |  |  |
| Unidade COP:              | 2 - DIRETORIA GERAL                                             |           |                |         |  |  |  |  |  |
| Função:                   | 468 - ADMINISTRACAO                                             |           |                |         |  |  |  |  |  |
| Sub-Função:               | 1792 - ADMINISTRACAO GERAL                                      |           |                |         |  |  |  |  |  |
| Programa:                 | 40 - GESTAO PUBLICA, TRANSPARENCIA & COMPLIANCE                 |           |                |         |  |  |  |  |  |
| Sub-Programa:             | •                                                               |           |                |         |  |  |  |  |  |
| Projeto Atividade:        | 6014 - GESTÃO DE ADMINISTRAÇÃO GERAL                            |           |                |         |  |  |  |  |  |
| Natureza Despesa:         | 33904001 - DESENVOLVIMENTO E MANUTENCAO DE SOFTWARE             |           |                |         |  |  |  |  |  |
| Fonte Recurso:            | 100 - ORDINARIO NAO VINCULADO                                   | ~         |                |         |  |  |  |  |  |
| Tipo de Orçamento         | Normal     Orédito Especial                                     |           |                |         |  |  |  |  |  |
| Incluir Identificação Orç | amentária                                                       |           |                |         |  |  |  |  |  |
| Identificação Orçamentá   | ia la la la la la la la la la la la la la                       | Exercício | Tipo Orçamento | Excluir |  |  |  |  |  |
| 27.02.04.122.40.000.6014  | 2702.04.122.40.000.6014.33904001.100 2022 Normal 🗙              |           |                |         |  |  |  |  |  |
|                           |                                                                 |           |                |         |  |  |  |  |  |

 Passo 13: Caso o usuário tenha informações adicionais, ele pode incluir no campo Outras Informações Contratuais.

Um exemplo de informação adicional é quando ocorre substituição de registro no GMS. Neste caso, o usuário pode incluir o número de registro GMS que foi cancelado.

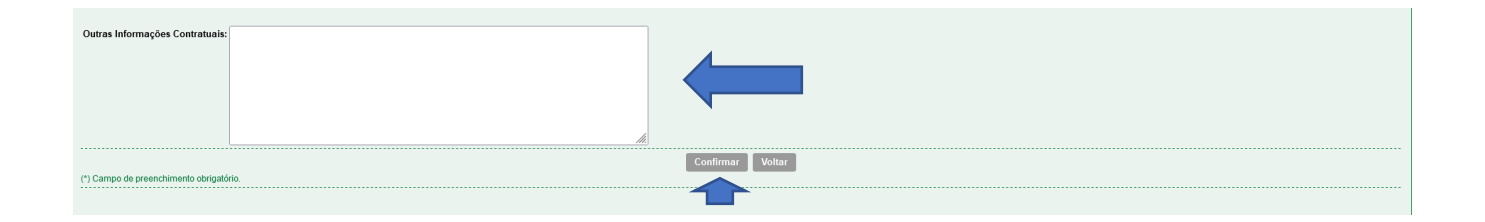

Após confirmação o sistema apresentará uma mensagem de sucesso.

| GN                              | GESTĂ<br>MATER<br>E SERV | O DE<br>RIAIS<br>VIÇOS |              |              |            |                  |       |            |                   |                        | PARANÁ<br>GOVERNO DO ESTADO<br>SECRETARIA DA ADMENSITRACÃO<br>E DA PREVIDÊNCIA |
|---------------------------------|--------------------------|------------------------|--------------|--------------|------------|------------------|-------|------------|-------------------|------------------------|--------------------------------------------------------------------------------|
| Catálogo de Itens               | Fornecedores             | Fase Interna           | Fase Externa | Almoxarifado | Compras-PR | Contratos        | Geral | Tramitação | Fornecedor (NOVO) | Pagamentos             | Sair                                                                           |
| Quarta, 10 de Maio de 202       | 3 - 14:56:36             |                        |              |              |            |                  |       |            | e us              | suário para testes GMS | - (Versão: h_v1_0_1_56 ) home \land                                            |
|                                 |                          |                        |              |              | 🕑 Re       | gistro alterado! |       |            |                   |                        |                                                                                |
|                                 |                          |                        |              |              | Alter      | ar Contrato      |       |            |                   |                        |                                                                                |
|                                 | Iden                     | tificação              |              |              | E          | lementos         |       |            | Me                | mória de Cálculo       |                                                                                |
| Contrato<br>Número GMS: 18/2023 |                          |                        |              |              |            |                  |       |            |                   |                        |                                                                                |
| Situação: Em Ediçã              | io                       |                        |              |              |            |                  |       |            |                   |                        |                                                                                |

Após apresentação da mensagem de sucesso, na aba Elementos, o sistema vai habilitar para preenchimento: Aba Mémória de Cálculo (para inlcusão de itens do contrato) e Previsão de Pagamento do Contrato.

## Aba Memória de Cálculo – Inclusão de Itens no Contrato

A inclusão dos itens do contrato poderão ser feitas de duas maneiras: NÃO (para distrbuição sem parcelas, seguindo modelo anterior à atualização do sistema) ou utilizando a opção SIM (para distribuição em novo modelo ''por parcelas''):

| GŅ                                                                              | GESTÃO<br>MATERI<br>E SERVI                                                           | D DE<br>IAIS<br>IÇOS                                                            |                                                             |                                                 |                                                                                                |                 |                     |             |                          |                             | PARANÁ<br>GOVERNO DO ESTADO<br>SECEPITANA DA ADMINISTRACÃO |
|---------------------------------------------------------------------------------|---------------------------------------------------------------------------------------|---------------------------------------------------------------------------------|-------------------------------------------------------------|-------------------------------------------------|------------------------------------------------------------------------------------------------|-----------------|---------------------|-------------|--------------------------|-----------------------------|------------------------------------------------------------|
| Catálogo de Itens                                                               | Fornecedores                                                                          | Fase Interna                                                                    | Fase Externa                                                | Almoxarifado                                    | Compras-PR                                                                                     | Contratos       | Geral               | Tramitação  | Fornecedor (NOVO)        | Pagamentos                  | Sair                                                       |
| Segunda, 29 de Novem                                                            | ibro de 2021 - 17:39:54                                                               |                                                                                 |                                                             |                                                 |                                                                                                |                 |                     |             | 0                        | Usuário para testes         | GMS - v1_14_27_69 - home 😚                                 |
|                                                                                 |                                                                                       |                                                                                 |                                                             |                                                 | Alte                                                                                           | rar Contrato    |                     |             |                          |                             |                                                            |
|                                                                                 | Identil                                                                               | ficação                                                                         |                                                             |                                                 |                                                                                                | Elementos       |                     |             | Me                       | mória de Cálculo            |                                                            |
| Contrato                                                                        |                                                                                       |                                                                                 |                                                             |                                                 |                                                                                                |                 |                     |             |                          |                             |                                                            |
| Nimero GMS: 30362021                                                            |                                                                                       |                                                                                 |                                                             |                                                 |                                                                                                |                 |                     |             |                          |                             |                                                            |
| Situação: Em Ediçã                                                              | io                                                                                    |                                                                                 |                                                             |                                                 |                                                                                                |                 |                     |             |                          |                             |                                                            |
| * Utilizar novo modelo<br>Obs.: Novo modelo de Mer<br>Caso seu Contrato já tenh | "Memória de Cálculo pe<br>mória de Cálculo por Parcela<br>a previsão de cadastro de A | or Parcelas":<br>as ainda sem previsão para<br>uditivo, utilize ainda a forma : | ser implantado no cadastro<br>itual para Calculo de Contrat | dos Aditivos.<br>o, ou não será possível realiz | <ul> <li>Sim          <ul> <li>Nao</li> </ul> </li> <li>ar a inclusão de Aditivos r</li> </ul> | no novo modelo. |                     |             |                          |                             |                                                            |
|                                                                                 |                                                                                       |                                                                                 |                                                             |                                                 |                                                                                                | Voltar          |                     |             |                          |                             |                                                            |
| ⊖ Itens do Contrato                                                             |                                                                                       |                                                                                 |                                                             |                                                 |                                                                                                |                 |                     |             |                          |                             |                                                            |
| Grupo / Item<br>Classe                                                          |                                                                                       |                                                                                 |                                                             |                                                 | Processo C                                                                                     | ompra/Licitação | Valor Unitário(R\$) | Qtde. Total | Unidade de Medida        | Valor Total do<br>Item(R\$) | Distribuição Alterar Excluir                               |
| 6511 06511                                                                      | 1.44627 - Cuba - CME, Cuba                                                            | a Rim 26x12cm, Aço Inoxidá                                                      | el AISI-420. Fabricado de aco                               | ordo com Padrões Internacio                     | na PE - 1333/20                                                                                | 20 Lote: 2      | 52,0000             | 60          | unid. State Itens (R\$): | 3.120,0000<br>3.120.0000    | <b>. . X</b>                                               |
| Total de Itens do Con                                                           | trato (R\$):                                                                          |                                                                                 |                                                             |                                                 |                                                                                                |                 |                     |             |                          |                             | 3.120,00                                                   |
| Material: Valor Unitário * 0                                                    | Qtde                                                                                  |                                                                                 |                                                             |                                                 |                                                                                                |                 |                     |             |                          |                             |                                                            |
| Serviço: Valor Unitário * G                                                     | Nde * Tempo                                                                           |                                                                                 |                                                             |                                                 |                                                                                                |                 |                     |             |                          |                             |                                                            |
|                                                                                 |                                                                                       |                                                                                 |                                                             |                                                 |                                                                                                |                 |                     |             |                          |                             |                                                            |
| Senunda, 29 de Novem                                                            | bro de 2021 - 17:39:54                                                                |                                                                                 |                                                             |                                                 |                                                                                                |                 |                     |             |                          | Usuário para test           | ps GMS_v1_14_27_69topo_                                    |

#### Passo 1: Clique no link Incluir Novo Item

| I tens do Contrato                      |                           |                     |             |                   |                             | Incluir Novo Item            |
|-----------------------------------------|---------------------------|---------------------|-------------|-------------------|-----------------------------|------------------------------|
| Grupo / Item<br>Classe                  | Processo Compra/Licitação | Valor Unitário(R\$) | Qtde. Total | Unidade de Medida | Valor Total do<br>Item(R\$) | Distribuição Alterar Excluir |
|                                         |                           |                     |             | Total Itens (R\$  | : 0,0000                    |                              |
| Total de Itens do Contrato (R\$):       |                           |                     |             |                   |                             | 0,00                         |
| Material: Valor Unitário * Qtde         |                           |                     |             |                   |                             |                              |
| Serviço: Valor Unitário * Qitde * Tempo |                           |                     |             |                   |                             |                              |

• Passo 2: Selecione os itens de contrato e clique no botão Confirmar

|                                                                           | Fornecedores                                                                 | Fase Interna                                                | Fase Externa                                            | Almoxarifado                | Compras-PR        | Contratos                  | Geral | Tramitação | Fornecedor (NOVO)          | Pagamentos                 | Sair                      |     |
|---------------------------------------------------------------------------|------------------------------------------------------------------------------|-------------------------------------------------------------|---------------------------------------------------------|-----------------------------|-------------------|----------------------------|-------|------------|----------------------------|----------------------------|---------------------------|-----|
| rta, 10 de Maio de 20                                                     | 023 - 14:59:41                                                               |                                                             |                                                         |                             |                   |                            |       | ,          | <u> </u>                   | suário para testes GMS - ( | Versão: h_v1_0_1_66 )     | hom |
|                                                                           |                                                                              |                                                             |                                                         |                             | Seleciona         | ar Item - Inclusão         |       |            |                            |                            |                           |     |
|                                                                           |                                                                              |                                                             |                                                         |                             | Contrato:         | 18/2023                    |       |            |                            |                            |                           |     |
|                                                                           |                                                                              |                                                             |                                                         |                             | * Processo Compra | /Licitação: CD - 52/2023 🗸 |       |            |                            |                            |                           |     |
|                                                                           |                                                                              |                                                             |                                                         |                             | * Lote:           | 1 ~                        |       |            |                            |                            |                           |     |
|                                                                           |                                                                              |                                                             |                                                         |                             | Buscar Item       | Limpar Voltar              |       |            |                            |                            |                           |     |
|                                                                           |                                                                              |                                                             |                                                         |                             |                   |                            |       |            |                            |                            |                           |     |
|                                                                           |                                                                              |                                                             |                                                         |                             |                   |                            |       |            |                            |                            |                           | _   |
| ina 1 de 1 : (Total de                                                    | 2 registros)                                                                 |                                                             |                                                         |                             |                   |                            |       |            |                            |                            |                           |     |
| ina 1 de 1 : (Total de<br>m                                               | 2 registros)                                                                 |                                                             |                                                         |                             |                   |                            |       |            | Unidade de                 | Medida                     | Valor                     |     |
| ina 1 de 1 : (Total de<br>m<br>7504.166 - Caneta I                        | 2 registros)<br>Marca Texto, COR: Rosa, CC                                   | RPO: Cilíndrico em plástico                                 | , TINTA: De composição esp                              | ecial fluores               |                   |                            |       |            | Unidade de<br>Uma          | Medida                     | Valor<br>1,5100           |     |
| ina 1 de 1 : (Total de<br>n<br>7504.166 - Caneta I<br>7504.4 - Caneta est | 2 registros)<br>Marca Texto, COR: Rosa, CC<br>ierográfica, Escrita grossa, C | IRPO: Cillíndrico em plástico<br>COR: Preta, FORMATO: Sexta | , TINTA: De composição esp<br>wado, CORPO: Resina termo | ecial fluores<br>pplástica, |                   |                            |       |            | Unidade de<br>Uma<br>unid. | Medida                     | Valor<br>1,5100<br>0,5000 |     |

Neste passo, o sistema mostrará automaticamente quais itens foram vinculados ao processo Compra/Licitação na fase interna. Se for identificado inconsistência nos itens apresentados, o usuário deverá entrar em contato com o **DECON**.

Após o usuário clicar em confirmar, o sistema apresentará uma tela de sucesso.

| GESTÃO DE<br>MATERIAS<br>E SERVIÇOS                      |                                         | PARANÁ<br>GOVERNO DO ESTADO<br>Istar e da Negrefaciancia   |
|----------------------------------------------------------|-----------------------------------------|------------------------------------------------------------|
| Catálogo de Itens Fornecedores Fase Interna Fase Externa | Almoxarifado Compras-PR Contratos Geral | Tramitação Fornecedor (NOVO) Pagamentos Sair               |
| Quarta, 10 de Maio de 2023 - 15:00:42                    |                                         | 🕑 Usuário para testes GMS - (Versão: h_v1_0_1_56) home 希 🚽 |
|                                                          | Inclusão realizada com sucesso!         |                                                            |
|                                                          | Alterar Contrato                        |                                                            |
| Identificação                                            | Elementos                               | Memória de Cálculo                                         |
| Contrato<br>Número GMS:182023<br>Situação: Em Edição     |                                         |                                                            |

• Passo 3: Role a página até o final e clique no ícone distribuição.

| ⊖ Itens do Co     | ontrato                                                                                                    |                           |                     |             |                   |                             | a_           | Incluir N | ovo Item |
|-------------------|----------------------------------------------------------------------------------------------------|---------------------------|---------------------|-------------|-------------------|-----------------------------|--------------|-----------|----------|
| Grupo /<br>Classe | Item                                                                                                    | Processo Compra/Licitação | Valor Unitário(R\$) | Qtde. Total | Unidade de Medida | Valor Total do<br>Item(R\$) | Distribuição | Alterar   | Excluir  |
| 7504              | 07504.166 - Caneta Marca Texto, COR: Rosa, CORPO: Cilíndrico em plástico, TINTA: De composição especial fluores | CD - 52/2023 Lote: 1      | 1,5100              | 0           | Uma               | 0,0000                      | <u>8</u>     | l         | ×        |
| 7504              | 07504.4 - Caneta esferográfica, Escrita grossa, COR: Preta, FORMATO: Sextavado, CORPO: Resina termoplástica,    | CD - 52/2023 Lote: 1      | 0,5000              | 0           | unid.             | 0,0000                      | 2            | 2         | X        |
|                   |                                                                                                    | ·                         |                     |             | Total Itens (R\$) | 0,0000                      |              |           |          |
| Total de Iter     | ıs do Contrato (R\$):                                                                                           |                           |                     |             |                   |                             |              |           | 0,00     |
| Material: Valor   | Unitário * Qtde                                                                                                 |                           |                     |             |                   |                             |              |           |          |
| Serviço: Valor    | Unitário * Qtde * Tempo                                                                                         |                           |                     |             |                   |                             |              |           |          |

• Passo 4: Clique no botão Incluir Distribuição.

| GŅ                        | GESTĂ<br>MATER<br>E SERV | O DE<br>IAIS<br>IÇOS      |                             |                           |                |                   |       |            |                   |                          | PARANÁ<br>GOVERNO DO ESTADO<br>SECRETARA DA ADMINISTRACÃO<br>E DA HIELVEENCIA |
|---------------------------|--------------------------|---------------------------|-----------------------------|---------------------------|----------------|-------------------|-------|------------|-------------------|--------------------------|-------------------------------------------------------------------------------|
| Catálogo de Itens         | Fornecedores             | Fase Interna              | Fase Externa                | Almoxarifado              | Compras-PR     | Contratos         | Geral | Tramitação | Fornecedor (NOVO) | Pagamentos               | Sair                                                                          |
| Quarta, 10 de Maio de 202 | 23 - 15:02:53            |                           |                             |                           |                |                   |       |            | Θ υ               | suário para testes GMS - | (Versão: h_v1_0_1_66 ) home 😚 🚽                                               |
|                           |                          |                           |                             |                           | Distribuição   | do Item do Contra | to    |            |                   |                          |                                                                               |
| Contrato                  | 19/2022                  |                           |                             |                           |                |                   |       |            |                   |                          |                                                                               |
| Processo:                 | CD - 52/2023             |                           |                             |                           |                |                   |       |            |                   |                          |                                                                               |
| Lote:                     | 1                        |                           |                             |                           |                |                   |       |            |                   |                          |                                                                               |
| Item:                     | 0 7504 166 - Capela N    | larca Texto, COR: Rosa, C | ORPO: Cilíndrico em plástic | o TINTA: De composição es | pecial fluores |                   |       |            |                   |                          |                                                                               |
| Unidade de Medida:        | Uma                      |                           |                             | o, mine do composição co  | poolar nacros  |                   |       |            |                   |                          |                                                                               |
| Valor Unitário (R\$):     | 1,5100                   |                           |                             |                           |                |                   |       |            |                   |                          |                                                                               |
| Qtde. Total:              | 0                        |                           |                             |                           |                |                   |       |            |                   |                          |                                                                               |
| Valor Total do Item (R    | \$): 0,0000              |                           |                             |                           |                |                   |       |            |                   |                          |                                                                               |
| Situação:                 | Ativo                    |                           |                             |                           |                |                   |       |            |                   |                          |                                                                               |
|                           |                          |                           |                             |                           | Incluir Dis    | ribuição 🛛 Voltar |       |            |                   |                          |                                                                               |
| Quarta, 10 de Maio de 202 | 13 - 15:02:53            |                           |                             |                           |                |                   |       |            | 0                 | Usuário para testes GMS  | (Versão:h_v1_0_1_56) topo O                                                   |

Passo 5: Inclua a quantidade, selecione o local e clique no botão Confirmar. •

| GM                                                                  | GESTÃO DE<br>MATERIAIS<br>E SERVIÇOS |                                    |                                |                     |                 |       |            |                   |                         | PARANÁ<br>GOVERNO DO ESTADO<br>SECRETARA DA ADMINISTRAÇÃO<br>E DA PREVIDENCA |
|---------------------------------------------------------------------|--------------------------------------|------------------------------------|--------------------------------|---------------------|-----------------|-------|------------|-------------------|-------------------------|------------------------------------------------------------------------------|
| Catálogo de Itens                                                   | Fornecedores Fase Inter              | rna Fase Externa                   | Almoxarifado                   | Compras-PR          | Contratos       | Geral | Tramitação | Fornecedor (NOVO) | Pagamentos              | Sair                                                                         |
| Quarta, 10 de Maio de 2023 - 1                                      | 5:04:43                              |                                    |                                |                     |                 |       |            | <u> </u>          | Isuário para testes GMS | - (Versão: h_v1_0_1_56) home 😚                                               |
|                                                                     |                                      |                                    |                                | Incluir Dist        | ibuição do Item |       |            |                   |                         |                                                                              |
| Contrato:                                                           | 18/2023                              |                                    |                                |                     |                 |       |            |                   |                         |                                                                              |
| Processo:                                                           | CD - 52/2023                         |                                    |                                |                     |                 |       |            |                   |                         |                                                                              |
| Lote:                                                               | 1                                    |                                    |                                |                     |                 |       |            |                   |                         |                                                                              |
| Item:                                                               | 0 7504 166 - Canata Marca Torta (    | OR: Rosa CORPO: Cilladrica om      | láctico, TINTA: De composic    | ão especial fluores |                 |       |            |                   |                         |                                                                              |
| Unidade de Medida:                                                  | Uma                                  | Jorg Rosa, Conco. Climitilico em j | nasaro, man, pe composiç       | av vapdudi liuvica  |                 |       |            |                   |                         |                                                                              |
| Valor Unitário (R\$):                                               | 1.5100                               |                                    |                                |                     |                 |       |            |                   |                         |                                                                              |
| Quantidade Total(Todos<br>Órgãos):                                  | 0                                    |                                    |                                |                     |                 |       |            |                   |                         |                                                                              |
| Valor Total do Item (R\$):                                          | 0,0000                               |                                    |                                |                     |                 |       |            |                   |                         |                                                                              |
| * Órgão:                                                            | SEAP - Secretaria de Estado da A     | Administração e da Previdência 🗸   |                                |                     |                 |       |            |                   |                         |                                                                              |
| Qtde Máxima Órgão<br>(Processo Licitatório,<br>Dispensa ou Carona): | Quantidade Máxima Órgão<br>100       | Quantidade Distribuída<br>O        | * Quantidade para o Loc<br>100 | al                  |                 |       |            |                   |                         |                                                                              |
| * Local Entrega:                                                    | -SEAP - Secretaria de Estado da      | administração e da Previdência 🔻   | •                              |                     |                 |       |            |                   |                         |                                                                              |
|                                                                     |                                      |                                    | _                              |                     |                 |       |            |                   |                         |                                                                              |
| Dados do Local:                                                     |                                      |                                    |                                |                     |                 |       |            |                   |                         |                                                                              |
| CEP:                                                                | 80530140                             |                                    |                                |                     |                 |       |            |                   |                         |                                                                              |
| Cidade:                                                             | Curitiba                             | UF:                                | PR                             |                     |                 |       |            |                   |                         |                                                                              |
| Logradouro:                                                         | Rua Jacy Loureiro de Campos          |                                    |                                |                     |                 |       |            |                   |                         |                                                                              |
| Bairro:                                                             | Centro Cívico                        |                                    |                                |                     |                 |       |            |                   |                         |                                                                              |
| Número:                                                             | s/n°                                 | Complemento:                       | Térreo                         |                     |                 |       |            |                   |                         |                                                                              |
| Telefone:                                                           | 41 3313-6220                         | Fax:                               |                                |                     |                 |       |            |                   |                         |                                                                              |
| E-mail:                                                             | iara.mendes@seap.pr.gov.br           |                                    |                                |                     |                 |       |            |                   |                         |                                                                              |
| Pessoa para Contato:                                                | lara Benedita Mendes                 |                                    |                                |                     |                 |       |            |                   |                         |                                                                              |
| (*) Campo de preenchimento o                                        | brigatório.                          |                                    |                                | Confirm             | ar Voltar       |       |            |                   |                         |                                                                              |
| Quarta 10 de Maio de 2023 - 1                                       | 5-04-43                              |                                    |                                |                     | •               |       |            | Α                 | Ilsuário para tostos GM | S - Diversion b and 0 4 561 1000 O                                           |

Quando o contrato for do tipo "Obras e Serviços de Engenharia", será habilitado o campo para preenchimento Número CPE/GPI (númeração relativa ao imóvel onde será realizada

Rua Jacy Loureiro de Campos S/N I Palácio das Araucárias I Centro Cívico I Curitiba/PR I CEP 80.530-915 I 41 3313.6264 I 3313.6670

a obra).

| Dados para Patrimônio: |  |
|------------------------|--|
| * Número CPE/GPI:      |  |
|                        |  |

Após o usuário clicar em confirmar, o sistema apresentará uma tela de sucesso. Caso o usuário queira incluir mais locais, é só clicar em "Incluir Distribuição" e repetir o procedimento para cada local desejado. Senão clique no botão **Voltar**.

| G                     | MATERIAIS<br>E SERVIÇO    | DE<br>S<br>DS             |                                           |                        |                      |               |       |            |                   |                         | PARANÁ<br>GOVETARA DA ADMINISTRACÃO<br>SECRETARA DA ADMINISTRACÃO<br>E DA AREVIDENCIA |
|-----------------------|---------------------------|---------------------------|-------------------------------------------|------------------------|----------------------|---------------|-------|------------|-------------------|-------------------------|---------------------------------------------------------------------------------------|
| Catálogo de Iten:     | is Fornecedores           | Fase Interna              | Fase Externa Almoxarif                    | ado Compr              | as-PR C              | ontratos      | Geral | Tramitação | Fornecedor (NOVO) | Pagamentos              | Sair                                                                                  |
| Quarta, 10 de Maio o  | de 2023 - 15:05:56        |                           |                                           |                        |                      |               |       |            | 0.                | Jsuário para testes GMS | - (Versão: h_v1_0_1_56 ) home 😚 🚽                                                     |
|                       |                           |                           |                                           |                        | 🗸 Registro in        | cluido!       |       |            |                   |                         |                                                                                       |
|                       |                           |                           |                                           | Di                     | tribuição do Iten    | n do Contrato |       |            |                   |                         |                                                                                       |
| Contrato:             | 18/2023                   |                           |                                           |                        |                      |               |       |            |                   |                         |                                                                                       |
| Processo:             | CD - 52/2023              |                           |                                           |                        |                      |               |       |            |                   |                         |                                                                                       |
| Lote:                 | 1                         |                           |                                           |                        |                      |               |       |            |                   |                         |                                                                                       |
| Item:                 | 0 7504.166 - Caneta Marca | a Texto, COR: Rosa, CORPC | : Cilíndrico em plástico, TINTA: De compo | sição especial fluores |                      |               |       |            |                   |                         |                                                                                       |
| Unidade de Medi       | ida: Uma                  |                           |                                           |                        |                      |               |       |            |                   |                         |                                                                                       |
| Valor Unitário (R     | \$): 1,5100               |                           |                                           |                        |                      |               |       |            |                   |                         |                                                                                       |
| Qtde. Total:          | 100                       |                           |                                           |                        |                      |               |       |            |                   |                         |                                                                                       |
| Valor Total do Ite    | em (R\$): 151,0000        |                           |                                           |                        |                      |               |       |            |                   |                         |                                                                                       |
| Situação:             | Ativo                     |                           |                                           |                        |                      |               |       |            |                   |                         |                                                                                       |
|                       |                           |                           |                                           | (                      | Incluir Distribuição | Voltar        |       |            |                   |                         |                                                                                       |
| Página 1 de 1 : (Tota | al de 1 redistros)        |                           |                                           |                        |                      |               |       |            |                   |                         |                                                                                       |
| Exibir Órgão          |                           | Local Entrega/Serv        | iço                                       |                        |                      |               |       |            | Qtde.             | Situação                | Alterar Excluir                                                                       |
| SEAP                  |                           | -SEAP - Secretaria de E   | stado da administração e da Previdência   |                        |                      |               |       |            | 100               | Ativo                   | 2 X                                                                                   |
| Página 1 de 1 : (Tota | al de 1 registros)        | 1                         |                                           | V                      |                      |               |       |            | 1                 |                         | I                                                                                     |
|                       |                           |                           |                                           |                        |                      |               |       |            |                   |                         |                                                                                       |
| Quarta, 10 de Maio d  | de 2023 - 15:05:56        |                           |                                           |                        |                      |               |       |            | 0                 | Usuário para testes GMS | - (Versão: h_v1_0_1_56 ) topo 📀 🔿                                                     |

 Passo 6: Confira se a soma dos campos: Valor Total do Item (R\$) e Total de itens do Contrato (R\$) estão corretos.

| ⊖ Itens do C      | ontrato                                                                                                    |                           |                     |             |                   |                             |         |            | <u>iir Novo Item</u> |
|-------------------|----------------------------------------------------------------------------------------------------|---------------------------|---------------------|-------------|-------------------|-----------------------------|---------|------------|----------------------|
| Grupo /<br>Classe | Item                                                                                                    | Processo Compra/Licitação | Valor Unitário(R\$) | Qtde. Total | Unidade de Medida | Valor Total do<br>Item(R\$) | Distril | uição Alte | rar Excluir          |
| 7504              | 07504.166 - Caneta Marca Texto, COR: Rosa, CORPO: Cilíndrico em plástico, TINTA: De composição especial fluores | CD - 52/2023 Lote: 1      | 1,5100              | 100         | Uma               | 151,0000                    |         | 5 0        | <b>X</b>             |
| 7504              | 07504.4 - Caneta esferográfica, Escrita grossa, COR: Preta, FORMATO: Sextavado, CORPO: Resina termoplástica,    | CD - 52/2023 Lote: 1      | 0,5000              | 100         | unid.             | 50,0000                     | 8       | 5 0        | X                    |
|                   |                                                                                                    |                           |                     |             | Total Itens (R\$  | ): 201,0000                 |         |            |                      |
| Total de Ite      | ns do Contrato (R\$):                                                                                           |                           |                     |             |                   |                             |         |            | 201,00               |
| Material: Valo    | Unitário * Qtde                                                                                                 |                           |                     |             |                   |                             |         |            | -                    |
| Serviço: Valor    | Unitário * Qtde * Tempo                                                                                         |                           |                     |             |                   |                             |         |            |                      |

Note que o ícone da distribuição está com a cor verde, o que significa que o usuário pode seguir para as próximas ações. Caso o ícone estivesse na cor laranja, seria necessária uma revisão nas informações de distribuição.

Rua Jacy Loureiro de Campos S/N I Palácio das Araucárias I Centro Cívico I Curitiba/PR I CEP 80.530-915 I 41 3313.6264 I 3313.6670

#### Inclusão de Previsão de Pagamento

Caminho de Acesso Contratos > Contrato > Incluir/Pesquisar Contratos > Alterar Contratos > Contrato > Incluir/Pesquisar Contratos > EXIBIR > Atalhos do Contrato Contratos > Contrato > Previsão de Pagamento

Passo 1: Clique no link Incluir Previsão de Pagamento

| Bitens do Co      | ontrato                                                                                                    |                           |                     |             |                   |                             | Ø.               | Incluir N | ovo Item       |
|-------------------|----------------------------------------------------------------------------------------------------|---------------------------|---------------------|-------------|-------------------|-----------------------------|------------------|-----------|----------------|
| Grupo /<br>Classe | Item                                                                                                    | Processo Compra/Licitação | Valor Unitário(R\$) | Qtde. Total | Unidade de Medida | Valor Total do<br>Item(R\$) | Distribuição     | Alterar   | Excluir        |
| 7504              | 07504.166 - Caneta Marca Texto, COR: Rosa, CORPO: Cilíndrico em plástico, TINTA: De composição especial fluores | CD - 52/2023 Lote: 1      | 1,5100              | 100         | Uma               | 151,0000                    | 8                | Į.        | X              |
| 7504              | 07504.4 - Caneta esferográfica, Escrita grossa, COR: Preta, FORMATO: Sextavado, CORPO: Resina termoplástica,    | CD - 52/2023 Lote: 1      | 0,5000              | 100         | unid.             | 50,0000                     | 2                | <u>I</u>  | X              |
|                   |                                                                                                    |                           |                     |             | Total Itens (R\$) | : 201,0000                  |                  |           |                |
| Total de Iter     | ns do Contrato (R\$):                                                                                           |                           |                     |             |                   |                             |                  |           | 201,00         |
| Material: Valor   | Unitário * Qtde                                                                                                 |                           |                     |             |                   |                             |                  |           |                |
| Serviço: Valor    | Unitário * Qlde * Tempo                                                                                         |                           |                     |             |                   |                             |                  |           |                |
|                   |                                                                                                    |                           |                     |             |                   |                             |                  |           |                |
| Previsão de       | Pagamento do Contrato                                                                                           |                           |                     |             |                   |                             | ■ Incluir Previs | ăo de Pa  | <u>gamento</u> |
|                   |                                                                                                    |                           |                     |             |                   |                             |                  |           |                |

#### Passo 2: Clique no botão Incluir

| GN                        | GESTÃO<br>MATERIA<br>E SERVIO | ) DE<br>AIS<br>ÇOS |              |                           |                             |                         |                      |                   |                   |                        | PARANÁ<br>GOVERNO DO ESTADO<br>SECRETARIO DA ADMINISTRAÇÃO<br>E DA PREVIDENCIA |  |
|---------------------------|-------------------------------|--------------------|--------------|---------------------------|-----------------------------|-------------------------|----------------------|-------------------|-------------------|------------------------|--------------------------------------------------------------------------------|--|
| Catálogo de Itens         | Fornecedores                  | Fase Interna       | Fase Externa | Almoxarifado              | Compras-PR                  | Contratos               | Geral                | Tramitação        | Fornecedor (NOVO) | Pagamentos             | Sair                                                                           |  |
| Quarta, 10 de Maio de 202 | 3 - 15:14:38                  |                    |              |                           |                             |                         |                      |                   | <b>O</b> U        | suário para testes GMS | - (Versão: h_v1_0_1_56 ) home 🏫                                                |  |
|                           |                               |                    |              |                           | Pesquisar Previsão o        | le Pagamento do         | Contrato             |                   |                   |                        |                                                                                |  |
|                           |                               |                    | Cor          | ntrato:                   | 18/2023                     |                         |                      |                   |                   |                        |                                                                                |  |
|                           |                               |                    | Site         | uação:                    | Em Edição                   |                         |                      |                   |                   |                        |                                                                                |  |
|                           |                               |                    | Órg          | gão Gestor:               | SEAP - Secretaria de Estado | da Administração e da F | revidência           |                   |                   |                        |                                                                                |  |
|                           |                               |                    | For          | rnecedor:                 | DISTRIBUIDORA PARANA CI     | OMERCIO DE MATERIAIS    | DE ESCRITORIO E INFO | RMATICA LTDA - ME |                   |                        |                                                                                |  |
|                           |                               |                    | For          | rnecedor Secundário:      |                             |                         |                      |                   |                   |                        |                                                                                |  |
|                           |                               |                    | Viç          | gência                    |                             |                         |                      |                   |                   |                        |                                                                                |  |
|                           |                               |                    | Dat          | ta Início:                | 01/02/2023                  |                         |                      |                   |                   |                        |                                                                                |  |
|                           |                               |                    | Dat          | ta Fim:                   | 31/01/2024                  |                         |                      |                   |                   |                        |                                                                                |  |
|                           |                               |                    | Val          | lor Total Atual do Contra | to: 201,00                  |                         |                      |                   |                   |                        |                                                                                |  |
|                           |                               |                    | Pa           | râmetros de Pesquisa      |                             |                         |                      |                   |                   |                        |                                                                                |  |
|                           |                               |                    | Órg          | gão Participante:         | SEAP - Secretaria de Est    | ado da Administração    | da Previdência 🗸     |                   |                   |                        |                                                                                |  |
|                           |                               |                    | Inic         | cio/Fim Previsão:         | a                           |                         | MMAAAA)              |                   |                   |                        |                                                                                |  |
|                           |                               |                    |              | Pesqu                     | isar Limpar Voltar          | Incl                    | uir Excluir          |                   |                   |                        |                                                                                |  |
| Quarta, 10 de Maio de 202 | 3 - 15:14:38                  |                    |              |                           |                             |                         |                      |                   | 0                 | Usuário para testes GM | S - (Versão: h_v1_0_1_56) topo 🕚                                               |  |

Passo 3: Incluir a Previsão

| GN                        | GESTĂ<br>MATER<br>E SERV | O DE<br>IAIS<br>VIÇOS |                    |                                                                                                    |                                                                                                    |                                                     |                         |                  |                   | l                    |                                                        |
|---------------------------|--------------------------|-----------------------|--------------------|----------------------------------------------------------------------------------------------------|----------------------------------------------------------------------------------------------------|-----------------------------------------------------|-------------------------|------------------|-------------------|----------------------|--------------------------------------------------------|
| Catálogo de Itens         | Fornecedores             | Fase Interna          | a Fase Externa     | Almoxarifado                                                                                                    | Compras-PR                                                                                                    | Contratos                                           | Geral                   | Tramitação Forne | ecedor (NOVO) P   | agamentos            | SECRETARIA DA ADMINISTRACĂ<br>E DA PREVIDÊNCIA<br>Sair |
| Quarta, 10 de Maio de 202 | 23 - 15:19:01 Contrati   | os > Contrato > Previ | são de Pagamento   |                                                                                                    |                                                                                                    |                                                     |                         |                  | \varTheta Usuário | para testes GMS - (w | ersão: h_v1_0_1_66 ) home                              |
|                           |                          |                       |                    |                                                                                                    | Incluir Prev                                                                                                    | isão Pagamento                                      |                         |                  |                   |                      |                                                        |
|                           |                          |                       |                    | Contrato:<br>Valor Total Orių<br>Valor Total Atu<br><u>Vigéncia</u><br>Data Inicio:<br>Data Fim:<br><u>Previsão</u><br>* Ôrgão Partici | I 182023<br>jinal: 201.00<br>01/02/2023<br>31/01/2024<br>Data da Previsão:<br>* Valor Previsão:<br>* Valor Previsão:<br>* Referência da Previsão: | de Estado da Administr<br>()<br>/()<br>hut Previsão | ação e da Previdência 🗸 |                  |                   |                      |                                                        |
|                           |                          | Órgão                 | * Data da Previsão | * Valor F                                                                                                    | revisto                                                                                                    | Re                                                  | eferência da Previsão   | Rem              | over Saldo        |                      |                                                        |
|                           |                          | 1 SEAP                | 10/02/2023         |                                                                                                    | 50,25                                                                                                    |                                                     | 9/2023                  | 2                | R\$ 150           | 75                   |                                                        |
|                           |                          | 2 SEAP                | 10/05/2023         |                                                                                                    | 50,25                                                                                                    |                                                     | 4/2023                  |                  | RS 100            | 50                   |                                                        |
|                           |                          | 3 SEAP                | 10/08/2023         |                                                                                                    | 50,25                                                                                                    |                                                     | 7/2023                  |                  | R\$ 50            | 25                   |                                                        |
|                           |                          | 4 SEAP                | 10/11/2023         |                                                                                                    | 50,25                                                                                                    |                                                     | 10/2023                 | >                | R\$ 0             | 00                   |                                                        |
|                           |                          |                       |                    |                                                                                                    | Confirm                                                                                                    | Total Inclusão:<br>ar Voltar                        |                         |                  | R\$ 201,          | 00                   |                                                        |

#### Assim que o usuário confirmar a inclusão, a página será atualizada com os valores.

| GASS GESTÃO DE<br>MATERIAIS<br>E SERVICOS                                          |                             |                      |                           |                     |                                   |                             |                         | PARAN<br>GOVERNO<br>SECRETARIA DA<br>E DA FRI |                          |
|------------------------------------------------------------------------------------|-----------------------------|----------------------|---------------------------|---------------------|-----------------------------------|-----------------------------|-------------------------|-----------------------------------------------|--------------------------|
| Catálogo de Itens Fornecedores Fase Interna Fase E                                 | kterna Almoxarifado         | Compras-PF           | Contratos                 | s G                 | eral Tramita                      | ção Fornecedor (NOVO)       | Pagamentos              | Sa                                            | ir                       |
| Quarta, 10 de Maio de 2023 - 15:21:10 Contratos > Contrato > Previsão de Pagamento |                             |                      |                           |                     |                                   | Θι                          | Isuário para testes GMS | - (Versão: h_v1_0                             | _1_56) home 🏫            |
|                                                                                    |                             | Pesquisar Prev       | risão de Pagamente        | o do Contrato       |                                   |                             |                         |                                               |                          |
|                                                                                    | Contrato:                   | 18/2023              |                           |                     |                                   |                             |                         |                                               |                          |
|                                                                                    | Situação:                   | Em Edição            |                           |                     |                                   |                             |                         |                                               |                          |
|                                                                                    | Órgão Gestor:               | SEAP - Secretaria de | e Estado da Administração | e da Previdência    |                                   |                             |                         |                                               |                          |
|                                                                                    | Fornecedor:                 | DISTRIBUIDORA PA     | RANA COMERCIO DE MAT      | ERIAIS DE ESCRITO   | RIO E INFORMATICA LTDA - ME       |                             |                         |                                               |                          |
|                                                                                    | Fornecedor Secundário:      |                      |                           |                     |                                   |                             |                         |                                               |                          |
|                                                                                    | Vigencia                    |                      |                           |                     |                                   |                             |                         |                                               |                          |
|                                                                                    | Data Inicio:<br>Data Fim:   | 31/01/2024           |                           |                     |                                   |                             |                         |                                               |                          |
|                                                                                    | Valor Total Atual do Contra | to: 201,00           |                           |                     |                                   |                             |                         |                                               |                          |
|                                                                                    | Parâmetros de Pesquisa      |                      |                           |                     |                                   |                             |                         |                                               |                          |
|                                                                                    | Órgão Participante:         | SEAP - Secretaria    | i de Estado da Administr  | ação e da Previdênc | ia v                              |                             |                         |                                               |                          |
|                                                                                    | Inicio/Fim Previsão:        |                      | 前 a 📃                     | (DD/MM/AAAA)        |                                   |                             |                         |                                               |                          |
|                                                                                    | Pesqu                       | iisar Limpar         | Voltar                    | Incluir E:          | xcluir                            |                             |                         |                                               |                          |
|                                                                                    |                             |                      |                           |                     |                                   |                             |                         |                                               |                          |
| Página 1 de 1 : (Total de 4 registros)                                             |                             |                      |                           |                     |                                   |                             |                         |                                               |                          |
| Nº Órgão Participante                                                              |                             |                      | Data Previsão             | Valo                | or Previsto                       | Referência da Previsão      |                         | Alterar <u>S</u>                              | elecionar Todos          |
| 1 SEAP - Secretaria de Estado da Administração e da Previdência                    |                             |                      | 10/02/2023                | 50,2                | 5                                 | 9/2023                      |                         | 2                                             |                          |
| 2 SEAP - Secretaria de Estado da Administração e da Previdência                    |                             |                      | 10/05/2023                | 50,25               | 5                                 | 4/2023                      |                         | 2                                             |                          |
| 3 SEAP - Secretaria de Estado da Administração e da Previdência                    |                             |                      | 10/08/2023                | 50,2                | 5                                 | 7/2023                      |                         | 2                                             |                          |
| 4 SEAP - Secretaria de Estado da Administração e da Previdência                    |                             |                      | 10/11/2023                | 50,2                | 5                                 | 10/2023                     |                         | 2                                             |                          |
| Página 1 de 1 : (Total de 4 registros)                                             |                             |                      |                           |                     |                                   |                             |                         |                                               |                          |
|                                                                                    |                             |                      |                           |                     | Somatória<br>Total da Previsão de | i por página:<br>Pagamento: |                         |                                               | R\$ 201,00<br>R\$ 201,00 |

Após atualização, o usuário pode retornar para a página "alterar contrato" clicando no botão voltar.

| GASS SETÃO DE<br>MATERIAS<br>E SERVIÇOS                                            |                               |                      |                         |                   |                      |                                      |                      |                       | PARAN<br>GOVERNO I<br>SECRETARIA DA A<br>E DA PREV |                          |
|------------------------------------------------------------------------------------|-------------------------------|----------------------|-------------------------|-------------------|----------------------|--------------------------------------|----------------------|-----------------------|----------------------------------------------------|--------------------------|
| Catálogo de Itens Fornecedores Fase Interna Fase Extern                            | ia Almoxarifado               | Compras-PF           | R Contrate              | os                | Geral                | Tramitação                           | Fornecedor (NOVO)    | Pagamentos            | Sair                                               | r                        |
| Quarta, 10 de Maio de 2023 - 15:30:35 Contratos > Contrato > Previsão de Pagamento |                               |                      |                         |                   |                      |                                      | \rm O Us             | uário para testes GMS | - (Versão: h_v1_0_1                                | 1_56) home 🏠             |
|                                                                                    |                               | Pesquisar Prev       | /isão de Pagamen        | to do Contra      | to                   |                                      |                      |                       |                                                    |                          |
|                                                                                    | Contrato:                     | 18/2023              |                         |                   |                      |                                      |                      |                       |                                                    |                          |
|                                                                                    | Situação:                     | Em Edição            |                         |                   |                      |                                      |                      |                       |                                                    |                          |
|                                                                                    | Órgão Gestor:                 | SEAP - Secretaria de | e Estado da Administraç | ão e da Previdênc | ia                   |                                      |                      |                       |                                                    |                          |
|                                                                                    | Fornecedor:                   | DISTRIBUIDORA PA     | RANA COMERCIO DE M      | ATERIAIS DE ESC   | RITORIO E INFORMATIO | CA LTDA - ME                         |                      |                       |                                                    |                          |
|                                                                                    | Fornecedor Secundário:        |                      |                         |                   |                      |                                      |                      |                       |                                                    |                          |
|                                                                                    | Vigência                      |                      |                         |                   |                      |                                      |                      |                       |                                                    |                          |
|                                                                                    | Data Início:                  | 01/02/2023           |                         |                   |                      |                                      |                      |                       |                                                    |                          |
|                                                                                    | Data Fim:                     | 31/01/2024           |                         |                   |                      |                                      |                      |                       |                                                    |                          |
|                                                                                    | Valor Total Atual do Contrate | p: 201,00            |                         |                   |                      |                                      |                      |                       |                                                    |                          |
|                                                                                    | Parâmetros de Pesquisa        |                      |                         |                   |                      |                                      |                      |                       |                                                    |                          |
|                                                                                    | Órgão Participante:           | SEAP - Secretaria    | a de Estado da Adminis  | tração e da Prev  | idência 🗸            |                                      |                      |                       |                                                    |                          |
|                                                                                    | Inicio/Fim Previsão:          |                      | 🛗 a                     | DD/MM/AA          | AA)                  |                                      |                      |                       |                                                    |                          |
|                                                                                    | Pesqui                        | sar Limpar           | Voltar                  | Incluir           | Excluir              |                                      |                      |                       |                                                    |                          |
| Página 1 de 1: (Total de 4 registros)                                              |                               |                      |                         |                   |                      |                                      |                      |                       |                                                    |                          |
| Nº Órgão Participante                                                              |                               |                      | Data Previsão           |                   | Valor Previsto       | Re                                   | ferência da Previsão |                       | Alterar <u>Se</u>                                  | elecionar Todos          |
| 1 SEAP - Secretaria de Estado da Administração e da Previdência                    |                               |                      | 10/02/2023              |                   | 50,25                | 9/2                                  | 1023                 |                       | 2                                                  |                          |
| 2 SEAP - Secretaria de Estado da Administração e da Previdência                    |                               |                      | 10/05/2023              |                   | 50,25                | 4/2                                  | 1023                 |                       | 2                                                  |                          |
| 3 SEAP - Secretaria de Estado da Administração e da Previdência                    |                               |                      | 10/08/2023              |                   | 50,25                | 7/2                                  | 023                  |                       | 2                                                  |                          |
| 4 SEAP - Secretaria de Estado da Administração e da Previdência                    |                               |                      | 10/11/2023              |                   | 50,25                | 10                                   | /2023                |                       | Ø                                                  |                          |
| Página 1 de 1 : (Total de 4 registros)                                             |                               |                      |                         |                   |                      |                                      |                      |                       |                                                    |                          |
|                                                                                    |                               |                      |                         |                   | Total da I           | Somatória por p<br>Previsão de Pagai | ágina:<br>nento:     |                       |                                                    | R\$ 201,00<br>R\$ 201,00 |

Quarta 10 de Maio de 2023 - 15:30:35

www.administracao.pr.gov.br

## Inclusão da Garantia do Contrato

Caminho de Acesso Contratos > Contrato > Garantia do Contrato Contratos > Contrato > Incluir/Pesquisar Contratos > EXIBIR > Atalhos do Contrato

A inclusão da garantia do contrato é item obrigatório quando o usuário marca como cláusula contratual o item: 'VII - As garantias oferecidas para assegurar sua plena execução, quando exigidas'.

**Passo 1:** Clique no menu contratos, selecione a opção **Contrato** e em seguida selecione a opção **Garantia do Contrato**.

| GA                       | GESTĂ<br>MATER<br>E SERV | O DE<br>IAIS<br>IÇOS |              |              |                      |                       |          |                             |                   |                        | PARANÁ<br>GOVERNO DO ESTADO<br>SECHETARA DA ADMINISTRACÃO<br>EDA HERIODARIA |
|--------------------------|--------------------------|----------------------|--------------|--------------|----------------------|-----------------------|----------|-----------------------------|-------------------|------------------------|-----------------------------------------------------------------------------|
| Catálogo de Itens        | Fornecedores             | Fase Interna         | Fase Externa | Almoxarifado | Compras-PR           | Contratos             | Gera     | I Tramitação                | Fornecedor (NOVO) | Pagamentos             | Sair                                                                        |
| Quarta, 10 de Maio de 20 | 23 - 15:34:13            |                      |              |              |                      | Contrato              |          | Incluir/Pesquisar Contrato: | s Ou              | suário para testes GMS | 5 - (Versão: h v1 0 1 56) home 🎓 🛛                                          |
|                          |                          |                      |              |              |                      | Execução              | 0        | Aditivo do Contrato         |                   |                        |                                                                             |
|                          |                          |                      |              | Usuário      | para testes GMS, seu | Relatórios            |          | Previsão de Pagamento       |                   |                        |                                                                             |
|                          |                          |                      |              |              | Seia                 | SEI-CED               |          | Garantia do Contrato        |                   |                        |                                                                             |
|                          |                          |                      |              |              |                      | PNCP                  |          | Manter Laudo de Locação     |                   |                        |                                                                             |
|                          |                          |                      |              |              |                      | Cadastro Geral        |          | Encerramento de Uso de I    | móvel             |                        |                                                                             |
|                          |                          |                      |              |              |                      | Padrões de Documentos |          |                             |                   |                        |                                                                             |
|                          |                          |                      |              |              | Publicação           | Processos Agendados - | Quartz * |                             |                   |                        |                                                                             |

Passo 2: Clique no botão Incluir Garantia

| GN                        | Gestă<br>Mater<br>E serv | D DE<br>AIS<br>IÇOS       |              |              |                     |                    |                |            |                   |                       | PARANÁ<br>GOVERNA DA ADMINISTRAČA<br>SECRETARA DA ADMINISTRAČA |
|---------------------------|--------------------------|---------------------------|--------------|--------------|---------------------|--------------------|----------------|------------|-------------------|-----------------------|----------------------------------------------------------------|
| Catálogo de Itens         | Fornecedores             | Fase Interna              | Fase Externa | Almoxarifado | Compras-PR          | Contratos          | Geral          | Tramitação | Fornecedor (NOVO) | Pagamentos            | Sair                                                           |
| Quarta, 10 de Maio de 202 | 3 - 15:36:43 Contrato    | s > Contrato > Garantia d | o Contrato   |              |                     |                    |                |            | 🛛 🕙 Us            | uário para testes GMS | - (Versão: h_v1_0_1_56) home ጽ 🚽                               |
|                           |                          |                           |              |              | Pesquisar Ga        | rantia de Contrato |                |            |                   |                       |                                                                |
|                           |                          |                           | Contrato     | número/ano): | /                   |                    |                |            |                   |                       |                                                                |
|                           |                          |                           | Órgão:       | Qualquer     |                     |                    |                | ~          |                   |                       |                                                                |
|                           |                          |                           | Vigência     | da Garantia: | 🛗 a 📃               | (DD/MM/AAAA)       |                |            |                   |                       |                                                                |
| (*) Campo de preenchimer  | nto obrigatório.         |                           |              | Pes          | quisar Limpar Volta | ar In              | cluir Garantia |            |                   |                       |                                                                |
| Quarta, 10 de Maio de 202 | 3 - 15:36:43             |                           |              |              |                     |                    |                |            | <b>0</b> U        | suário para testes GM | 6 - (Versão: h_v1_0_1_66 ) topo 📀                              |

Passo 3: Digite o número do contrato, clique no botão **Pesquisar** e em seguida **selecione** o contrato.

|         | <u>GN</u>               | GESTĂ<br>MATER<br>E SERV | O DE<br>NAIS<br>/IÇOS      |                                                                                                    |                                               |              |                   |                         |                            |            |                   | F<br>G                       | ARANÁ<br>OVERNO DO ESTADO<br>ECRETARIA DA ADMINISTRAÇÃO<br>E DA PRIVIDENCIA |
|---------|-------------------------|--------------------------|----------------------------|----------------------------------------------------------------------------------------------------|-----------------------------------------------|--------------|-------------------|-------------------------|----------------------------|------------|-------------------|------------------------------|-----------------------------------------------------------------------------|
| Catálo  | go de Itens             | Fornecedores             | Fase Interna               | Fase Externa                                                                                                    | Almoxarifa                                    | io           | Compras-PR        | Contratos               | Geral                      | Tramitação | Fornecedor (NOVO) | Pagamentos                   | Sair                                                                        |
| Quarta, | 10 de Maio de 2023      | 15:37:55 Contral         | os > Contrato > Garantia d | lo Contrato                                                                                                    |                                               |              |                   |                         |                            |            | e us              | auário para testes GMS - (ve | rsão:h_v1_0_1_56) home 希 🚽                                                  |
|         |                         |                          |                            |                                                                                                    |                                               |              | Seleci            | onar Contrato           |                            |            |                   |                              |                                                                             |
|         |                         |                          |                            | Contrato (Número/Ano):<br>Número Protocolo:<br>(com digito vorificador)<br>Tipo de Objeto Contratua<br>Órgão Gestor:<br>Fornecedor:<br>Processo Compra/Licitaç<br>Modalidade:<br>Número/Ano: | 18<br>Qualquer<br>Qualquer<br>ão:<br>Qualquer | / 2023       |                   | <b>v</b>                | Selectionar® Remover       | <          | v                 |                              |                                                                             |
|         |                         |                          |                            |                                                                                                    |                                               |              | Pesquisar         | Limpar Voltar           |                            |            |                   |                              |                                                                             |
| Página  | 1 de 1 : (Total de 1 re | gistros)                 |                            |                                                                                                    |                                               |              |                   | <u> </u>                |                            |            |                   |                              |                                                                             |
| Exibir  | Contrato                | Situaçã                  | io                         | Órgão                                                                                                    |                                               | Fornecedor   |                   |                         |                            |            | Data Inicio       | Data Fim                     | Selecionar                                                                  |
|         | 18/2023                 | Em Ediç                  | ão                         | SEAP                                                                                                    |                                               | DISTRIBUIDOR | RA PARANA COMERCI | IO DE MATERIAIS DE ESCR | RITORIO E INFORMATICA LTDA | - ME       | 01/02/2023        | 31/01/2024                   | E,                                                                          |
| Página  | 1 de 1 : (Total de 1 re | gistros)                 |                            |                                                                                                    |                                               |              |                   |                         |                            |            |                   |                              |                                                                             |
| Quarta, | 10 de Maio de 2023      | 15:37:55                 |                            |                                                                                                    |                                               |              |                   |                         |                            |            | 0                 | Jsuário para testes GMS – p  | /ersão:h_v1_0_1_66) topo 📀 📄                                                |

Passo 4: Inclua as informações sobre a Garantia do contrato e clique no botão Salvar.

| <u>G</u>                   | GESTĂ<br>MATER<br>E SERV | O DE<br>IAIS<br>IÇOS |                                                                                                    |                                                                                                    |                                                          |                       |                         |                   |                        | PARANÁ<br>GOVERNO DO ESTADO<br>SECRETARIA DA ADMINISTRACÃO<br>E DA PREVIDENCIA |
|----------------------------|--------------------------|----------------------|----------------------------------------------------------------------------------------------------|----------------------------------------------------------------------------------------------------|----------------------------------------------------------|-----------------------|-------------------------|-------------------|------------------------|--------------------------------------------------------------------------------|
| Catálogo de Itens          | Fornecedores             | Fase Interna         | Fase Externa Almoxa                                                                                                    | ifado Compras-PR                                                                                                    | Contratos                                                | Geral                 | Tramitação              | Fornecedor (NOVO) | Pagamentos             | Sair                                                                           |
| Quarta, 10 de Maio de 202. | - 15:41:44               |                      |                                                                                                    |                                                                                                    |                                                          |                       |                         |                   | suário para testes GMS | - (Versão: h_v1_0_1_56) home 🏠                                                 |
|                            |                          |                      |                                                                                                    | Incluir G                                                                                                    | arantia do Contrato                                      |                       |                         |                   |                        |                                                                                |
|                            |                          |                      | Contrato:<br>Örgão Cestor:<br>Fornecedor:<br>Valor Total Atual (R5):<br>* Documento:<br>Vigência<br>Data de Inicio:<br>Data de Inicio:<br>* Valor Garantia (R3):<br>* Modalidade de Garantia:<br>* Data de Fim:<br>* Data de Fim:<br>* Nomero da Apólico:<br>* Nome da Seguradora:<br>Justificativa/Observação: | 18/2023<br>SEAP - Secretaria de Estado da Admi<br>04 057 263/0001-98 - DISTRIBUIDOF<br>Contrato Assinado V<br>01/02/2023<br>31/01/2024<br>10.00<br>Seguro garantía V<br>01/02/2023<br>10/10/2024<br>10/00<br>20/00000000000<br>xxxxxxxxxxxxxxxxxxxxxxxxx | nistração e da Previdência<br>IN PARANA COMERCIO DE MATE | RIAIS DE ESCRITORIO E | E INFORMATICA LTDA - ME |                   |                        |                                                                                |
|                            |                          |                      |                                                                                                    |                                                                                                    |                                                          |                       |                         |                   |                        |                                                                                |
| (*) Campo de preenchimer   | to obrigatório.          |                      |                                                                                                    | Sz                                                                                                    | Ilvar Voltar                                             |                       |                         |                   |                        |                                                                                |

Após confirmação, o usuário será redirecionado para a tela **Pesquisar Garantia de Contrato.** A partir desse momento a garantia tornou-se pesquisável.

| GM                              | GESTÃO DE<br>MATERIAIS<br>E SERVIÇOS   |                                         |                         |                  |            |                   |                       | PARANÁ<br>GOVERNO DO EST,<br>SECRETARA DA ADMINISTRA<br>SECRETARA DA ADMINISTRA |
|---------------------------------|----------------------------------------|-----------------------------------------|-------------------------|------------------|------------|-------------------|-----------------------|---------------------------------------------------------------------------------|
| Catálogo de Itens               | Fornecedores Fase Interna              | Fase Externa Almoxarifad                | o Compras-PR            | Contratos Geral  | Tramitação | Fornecedor (NOVO) | Pagamentos            | Sair                                                                            |
| uarta, 10 de Maio de 2023 -     | 5:43:43 Contratos > Contrato > Garanti | a do Contrato                           |                         |                  |            | \varTheta Us      | uário para testes GMS | - (Versão: h_v1_0_1_56) hor                                                     |
|                                 |                                        |                                         | Pesquisar Gara          | ntia de Contrato |            |                   |                       |                                                                                 |
|                                 |                                        | Contrato (número/ano): 18<br>Órgão: Que | / 2023                  |                  | ~          |                   |                       |                                                                                 |
|                                 |                                        | Vigência da Garantia:                   | 🛗 a 📃                   | DD/MWAAAA)       |            |                   |                       |                                                                                 |
| ') Campo de preenchimento       | ibrigatório.                           |                                         | Pesquisar Limpar Voltar | Incluir Garantia |            |                   |                       |                                                                                 |
| ágina 1 de 1 : (Total de 1 reç  | stros)                                 |                                         |                         |                  |            |                   |                       |                                                                                 |
| Exibir Contrato                 |                                        | Órgão                                   | Data Início Vigência    | Data Final Vigên | cia        | Valor             |                       | Alterar                                                                         |
| 18/2023                         |                                        | SEAP                                    | 01/02/2023              | 31/01/2024       |            | 10,00             |                       | /                                                                               |
| lágina 1 de 1 : (Total de 1 reç | stros)                                 |                                         |                         |                  |            |                   |                       |                                                                                 |

Quando é um registro de um novo contrato, a caixa de seleção do Aditivo não apresenta opções. Neste caso, o usuário deve apenas preencher os campos contidos no bloco Garantia. Os percentuais permitidos de garantia estão estipulados nas respectivas leis (Lei 15.608/2007 ou Lei 14.133/2021).

#### Inclusão de Anexos

Caminho de Acesso

Contratos > Contrato > Incluir/Pesquisar Contratos > Anexos Contratos > Contrato > Incluir/Pesquisar Contratos > EXIBIR > Atalhos do Contrato

Para efetivação do trâmite processual, para publicação no Portal da Transparência do Estado, o usuário deverá incluir os documentos complementares que são:

- Termo: Contrato, Aditivo ou Apostilamento
- Extrato do Termo: Contrato, Aditivo ou Apostilamento
- Termo de garantia quando necessário. Cabe ressaltar que nos casos em que o usuário marcar que existe garantia no contrato no complemento do contrato, o sistema exige que a garantia seja anexada.

Para incluir anexos, siga os seguintes passos:

• **Passo 1:** Pesquisar o contrato criado. No menu contratos, selecionar a opção contratos e em seguida selecionar a opção Incluir/Pesquisa Contratos.

| GŅ                        | GESTÃO<br>MATERI<br>E SERV | D DE<br>AIS<br>ICOS |              |              |                      |                       | АМ       | BIENTE DE HOMOLOGAÇÃO       | ,                 |                       | PARANÁ<br>GOVERNO DO ESTADO<br>SECRETARIA DA ADMINISTRACIÓ<br>DA AREVIDENSIA |
|---------------------------|----------------------------|---------------------|--------------|--------------|----------------------|-----------------------|----------|-----------------------------|-------------------|-----------------------|------------------------------------------------------------------------------|
| Catálogo de Itens         | Fornecedores               | Fase Interna        | Fase Externa | Almoxarifado | Compras-PR           | Contratos             | Gera     | Į Tramitação                | Fornecedor (NOVO) | Pagamentos            | Sair                                                                         |
| Quarta, 10 de Maio de 202 | 23 - 15:45:58              |                     |              |              |                      | Contrato              |          | Incluir/Pesquisar Contratos | ~                 | uário para testes GMS | - (Versão: h_v1_0_1_56) home 😚 🚽                                             |
|                           |                            |                     |              |              |                      | Execução              | 0        | Aditivo do Contrato         |                   |                       |                                                                              |
|                           |                            |                     |              | Usuário      | para testes GMS, seu | Relatórios            | 0        | Previsão de Pagamento       |                   |                       |                                                                              |
|                           |                            |                     |              |              | Seiz                 | SEI-CED               | ٥        | Garantia do Contrato        |                   |                       |                                                                              |
|                           |                            |                     |              |              |                      | PNCP                  |          | Manter Laudo de Locação     |                   |                       |                                                                              |
|                           |                            |                     |              |              |                      | Cadastro Geral        | 0        | Encerramento de Uso de Imóv | el                |                       |                                                                              |
|                           |                            |                     |              |              |                      | Padrões de Documento  | s °      |                             |                   |                       |                                                                              |
|                           |                            |                     |              |              | Pendências - Nom     | Processos Agendados - | Quartz ° | ]                           |                   |                       |                                                                              |

• Passo 2: Inclua os dados do contrato e clique em pesquisar

| GMS                                     | GESTÃO DE<br>MATERIAIS<br>E SERVIÇOS |                                                                                                    |                                                                                                    |                                   |              |         |            |                   |                         | PARANÁ<br>GOVERNO DO ESTADO<br>SECRETARA DA ADMINISTRACÃO<br>E DA PREVIDENCIA |
|-----------------------------------------|--------------------------------------|----------------------------------------------------------------------------------------------------|----------------------------------------------------------------------------------------------------|-----------------------------------|--------------|---------|------------|-------------------|-------------------------|-------------------------------------------------------------------------------|
| Catálogo de Itens Forneceo              | dores Fase Interna                   | Fase Externa                                                                                                    | Almoxarifado                                                                                                    | Compras-PR                        | Contratos    | Geral   | Tramitação | Fornecedor (NOVO) | Pagamentos              | Sair                                                                          |
| Quarta, 10 de Maio de 2023 - 11:02:15   | Contratos > Contrato > Incluir/Pe    | squisar Contratos                                                                                                    |                                                                                                    |                                   |              |         |            | O u               | suário para testes GMS  | - (Versão: h_v1_0_1_66 ) home 😚 🚽                                             |
|                                         |                                      |                                                                                                    |                                                                                                    | Pesquis                           | sar Contrato |         |            |                   |                         |                                                                               |
|                                         |                                      | Situação do Contrato:<br>Contrato (númerolano):<br>Número Protocolo:<br>(com digito verificador)<br>Tipo de Objeto Contratual:<br>Órgão Gestor:<br>Setor Gestor de Contrato:<br>Órgão COP:<br>Fornecedor:<br>"Despesa/Receita:<br>Vigente:<br>Periodo:<br>Objeto (parte de):<br>ttem: | Qualquer       17     / 202       Qualquer     Qualquer       Qualquer     Selecione v       Todos v     Exercicle       © Despesa O Rec     Sm O Não © A | x 2023 v<br>sta<br>nbos<br>a mbos | UDDMMMAAAA)  |         | v<br>Sala  | cionar 🚯          |                         |                                                                               |
|                                         |                                      | Município (distribuição do iter                                                                                                    | m): Qualquer                                                                                                    | V UF: Paraná                      | ~            |         |            |                   |                         |                                                                               |
|                                         |                                      | Processo Compra/Licitação                                                                                                    |                                                                                                    |                                   |              |         |            |                   |                         |                                                                               |
|                                         |                                      | Modalidade:                                                                                                    | Qualquer                                                                                                    |                                   |              |         |            | ~                 |                         |                                                                               |
|                                         |                                      | Número Processo:                                                                                                    |                                                                                                    | /                                 |              |         |            |                   |                         |                                                                               |
| (*) Campo de preenchimento obrigatório. |                                      |                                                                                                    | F                                                                                                    | esquisar Limpar                   | Voltar       | Incluir |            | A                 | lleutrin nura fosfos GM | C. Norsin:h v1 0 1 561 topo O                                                 |

• Passo 3: Na tela de resultado da pesquisa, clicar no ícone 2 Anexos.

| ⊕ <u>Ge</u><br>Págir | <mark>rar Arquiv</mark><br>a1de1∶(T | <u>o Consulta</u><br>'otal de 1 regis | itros)                             |       |                                                               |             |                  |                                  |                        |        |                                     |          |           |                                   |              |
|----------------------|-------------------------------------|---------------------------------------|------------------------------------|-------|---------------------------------------------------------------|-------------|------------------|----------------------------------|------------------------|--------|-------------------------------------|----------|-----------|-----------------------------------|--------------|
| Exib                 | ir Anexos                           | Contrato                              | Modalidade                         | Órgão | Fornecedor                                                    | Valor Total | Data Início      | Data Fim                         | Situação               | Altera | Registrar<br>r Ato<br>Autorizatório | Publicaç | ão Cancel | ar <mark>SEI-</mark> Pr<br>CED Pr | NCP          |
|                      | C                                   | 17/2023                               | CD - 36/2023 - Inciso II, Art. 75° | SEAP  | SECRETARIA DE ESTADO DA ADMINISTRAÇÃO E DA PREVIDÊNCIA - SEAP | 56.832,9    | 08/03/2023       | 08/03/2024                       | Registrado - Publicado | Ø      | e 🖉                                 | đ        | P         | . (                               | 0            |
| Págir                | a1 (                                | otal de 1 regis                       | itros)                             |       |                                                               |             |                  |                                  |                        |        |                                     |          |           |                                   |              |
|                      |                                     |                                       |                                    |       |                                                               | Ii<br>Soma  | ndicativo de Des | spesa / Receil<br>a do Valor Tot | a:                     |        |                                     |          |           | Desp                              | esa<br>2 on  |
|                      |                                     |                                       |                                    |       |                                                               |             | Tota             | l de Valor Tot                   | al:                    |        |                                     |          |           | R\$ 56.832                        | 2,90<br>2,90 |

 Passo 4: Clique no botão Browser, selecione o arquivo que está salvo na sua máquina e em seguida clique no Link Adicionar Arquivo. Após clique no botão Confirmar para gravar os arquivos.

| GŅ                                                     | GESTÃO<br>MATERI,<br>E SERVI | DE<br>AlS<br>ÇOS              |                                                                                                    |                                                                                                    |                                                                                                    |                                                                                                    |            |                   |                        | PARANÁ<br>GOVERNO DO ESTADO<br>SECRETARO A ADMENTACÃO<br>E DA PREVIDENCIA |
|--------------------------------------------------------|------------------------------|-------------------------------|----------------------------------------------------------------------------------------------------|----------------------------------------------------------------------------------------------------|----------------------------------------------------------------------------------------------------|----------------------------------------------------------------------------------------------------|------------|-------------------|------------------------|---------------------------------------------------------------------------|
| Catálogo de Itens                                      | Fornecedores                 | Fase Interna                  | Fase Externa Almoxa                                                                                                    | ifado Compras-PR                                                                                                    | Contratos                                                                                                    | Geral                                                                                                | Tramitação | Fornecedor (NOVO) | Pagamentos             | Sair                                                                      |
| Quarta, 10 de Maio de 2023                             | - 15:52:58 Contrato          | s > Contrato > Incluir/Pesqui | sar Contratos                                                                                                    |                                                                                                    |                                                                                                    |                                                                                                    |            | <b>e</b> u        | suário para testes GMS | - (Versão: h_v1_0_1_56 ) home 🕱 🚽                                         |
|                                                        |                              |                               |                                                                                                    | Anexos                                                                                                    | s do Contrato                                                                                                    |                                                                                                    |            |                   |                        |                                                                           |
|                                                        |                              |                               | Contrato:<br>Órgão Gestor:<br>Fornecedor:<br>Vigência<br>Deta Inicio:<br>Data Fim:<br>PHCP<br>Incluir Anexo<br>* Documento:<br>* Tigo Anexo:<br>* Arquivo:<br>Marexo do Cont<br>Arquivo<br>termoadthecontrato | 17/2023<br>SEAP - Secretaria de Estado da Admin<br>SECRETARIA DE ESTADO DA ADMINI<br>08/03/2023<br>08/03/2024<br>Contrato Assinado V<br>Termo de Contrato V<br>Procuraz Nerhum arquiro seleció<br>Contrato Assinado V<br>Procuraz Nerhum arquiro seleció<br>contrato Assinado V<br>Procuraz Nerhum arquiro seleció<br>tramo de Contrato Contrato As<br>1 edit Termo de Contrato As<br>1 edit Estado de Publicação Contrato As | iistração e da Previdência<br>STRAÇÃO E DA PREVIDÊNCIA<br>STRAÇÃO E DA PREVIDÊNCIA<br>Data Assinatura Adute<br>Sinado<br>Sinado | SEAP<br>skp.3ds,dse,ob,rfa_rfa - 34<br>2016 d0 Anexo<br>24042023 1005 7,9 KE<br>24042023 1005 7,9 KE | MB.        |                   |                        |                                                                           |
| (*) Campo de preenchimen<br>Quarta, 10 de Maio de 2023 | to obrigatório.              |                               | 005                                                                                                    | Confirm                                                                                                    | nar Voltar                                                                                                    |                                                                                                    |            | 6                 | Usuário para testes GM | • (Versão: h_v1_0_1_56 ) <b>topo ◆</b>                                    |

Após clicar em confirmar, o sistema apresentará a tela de sucesso.

| GŅ                        | GE GE<br>MA<br>E S | STÃO DE<br>TERIAIS<br>ERVIÇOS |                                 |                   |                  |                                         |         |            |                   |                        | PARANÁ<br>GOVERNO DO ESTADO<br>SECIENTARA DA ADMINISTRAÇÃO<br>ED ANEXUENCIA |
|---------------------------|--------------------|-------------------------------|---------------------------------|-------------------|------------------|-----------------------------------------|---------|------------|-------------------|------------------------|-----------------------------------------------------------------------------|
| Catálogo de Itens         | Fornecedores       | Fase Interna                  | Fase Externa                    | Almoxarifado      | Compras-PR       | Contratos                               | Geral   | Tramitação | Fornecedor (NOVO) | Pagamentos             | Sair                                                                        |
| Quarta, 10 de Maio de 202 | 3 - 15:56:49       |                               |                                 |                   |                  |                                         |         |            | 🕒 U:              | suário para testes GMS | - (Versão: h_v1_0_1_66 ) home 🕱 🚽                                           |
|                           |                    |                               |                                 |                   | 🗸 Operação       | realizada com sucesso!                  |         |            |                   |                        |                                                                             |
|                           |                    |                               |                                 |                   | Peedu            | iear Contrato                           |         |            |                   |                        |                                                                             |
|                           |                    |                               |                                 |                   | i coqu           | isur contrato                           |         |            |                   |                        |                                                                             |
|                           |                    |                               | Situação do Contrato:           | Qualquer          | ~                |                                         |         |            |                   |                        |                                                                             |
|                           |                    |                               | Contrato (número/ano):          | 17 / 20           | 23               |                                         |         |            |                   |                        |                                                                             |
|                           |                    |                               | Número Protocolo:               |                   |                  |                                         |         |            |                   |                        |                                                                             |
|                           |                    |                               | (com digito verificador)        |                   |                  |                                         |         |            |                   |                        |                                                                             |
|                           |                    |                               | Tipo de Objeto Contratual:      | Qualquer          |                  | ~                                       |         |            |                   |                        |                                                                             |
|                           |                    |                               | Orgão Gestor:                   | Qualquer          |                  |                                         |         | ~          |                   |                        |                                                                             |
|                           |                    |                               | Setor Gestor de Contrato:       | Selecione V       |                  |                                         |         |            |                   |                        |                                                                             |
|                           |                    |                               | Orgao COP:                      | Todos V * Exercic | 10: 2023 V       |                                         |         |            |                   |                        |                                                                             |
|                           |                    |                               | Fornecedor:                     | 0.000             |                  |                                         |         | Selec      | ionar 🖙           |                        |                                                                             |
|                           |                    |                               | Despesa/Recenta:                | O Despesa O Rec   | ena              |                                         |         |            |                   |                        |                                                                             |
|                           |                    |                               | Vigente:<br>Poriodo:            |                   | a da             |                                         |         |            |                   |                        |                                                                             |
|                           |                    |                               | Objeto (parte de):              |                   |                  | (00//////////////////////////////////// |         |            |                   |                        |                                                                             |
|                           |                    |                               | objeto (parte deli              |                   |                  |                                         |         |            |                   |                        |                                                                             |
|                           |                    |                               |                                 |                   |                  |                                         |         | lli.       |                   |                        |                                                                             |
|                           |                    |                               | Item:                           |                   |                  |                                         |         |            |                   |                        |                                                                             |
|                           |                    |                               | Nº/Ano do Laudo GMS:            | //                |                  | 4                                       |         |            |                   |                        |                                                                             |
|                           |                    |                               | Município (distribuição do iten | n; Qualquer       | V OF: Paran      | a v                                     |         |            |                   |                        |                                                                             |
|                           |                    |                               | Processo Compra/Licitação       | Quality           |                  |                                         |         |            |                   |                        |                                                                             |
|                           |                    |                               | Modalidade:                     | Qualquer          |                  |                                         |         |            | ~                 |                        |                                                                             |
|                           |                    |                               | Numero Processo:                |                   | <u>/</u>         |                                         |         |            |                   |                        |                                                                             |
| (*) Campo de preenchimer  | ito obrigatório.   |                               |                                 |                   | Pesquisar Limpar | Voltar                                  | Incluir |            |                   |                        |                                                                             |

Rua Jacy Loureiro de Campos S/N I Palácio das Araucárias I Centro Cívico I Curitiba/PR I CEP 80.530-915 I 41 3313.6264 I 3313.6670

# Inclusão de Registro de Ato Autorizatório

Caminho de Acesso

Contratos > Contrato > Incluir/Pesquisar Contratos > Ato Autorizatório Contratos > Contrato > Incluir/Pesquisar Contratos > EXIBIR > Atalhos do Contrato

• **Passo 1:** Pesquisar o contrato criado. No menu contratos, selecionar a opção contratos e em seguida selecionar a opção Incluir/Pesquisa Contratos.

| GN                        | GESTÃO<br>MATERI<br>E SERVI | ) DE<br>AIS<br>ÇOS |              |              |                        |                     | АМ       | BIEN  | ITE DE HOMOLOGAÇÃO        |           |        |                 | PARANÁ<br>GOVERNO DO ES<br>SECRETARA DA ADMINISTI<br>E DA PREVIDENCIA | TADO<br>Pacho |
|---------------------------|-----------------------------|--------------------|--------------|--------------|------------------------|---------------------|----------|-------|---------------------------|-----------|--------|-----------------|-----------------------------------------------------------------------|---------------|
| Catálogo de Itens         | Fornecedores                | Fase Interna       | Fase Externa | Almoxarifado | Compras-PR             |                     | Gera     | al    | Tramitação                | Fornecedo | (NOVO) | Pagamentos      | Sair                                                                  |               |
| Quarta, 10 de Maio de 202 | 3 - 15:57:57                |                    |              |              |                        | Contrato            |          | Inclu | uir/Pesquisar Contratos   |           |        | para testes GMS | - (Versão: h_v1_0_1_56 ) h                                            | ome ጽ 🖉       |
|                           |                             |                    |              |              |                        | Execução            | 4        | Aditi | ivo do Contrato           |           |        |                 |                                                                       |               |
|                           |                             |                    |              | Usuário p    | para testes GMS, seu ( | Relatórios          |          | Prev  | visão de Pagamento        |           |        |                 |                                                                       |               |
|                           |                             |                    |              |              | Seia                   | SEI-CED             |          | Gara  | antia do Contrato         |           |        |                 |                                                                       |               |
|                           |                             |                    |              |              |                        | PNCP                |          | Man   | nter Laudo de Locação     |           |        |                 |                                                                       |               |
|                           |                             |                    |              |              |                        | Cadastro Geral      |          | Enc   | erramento de Uso de Imóve | H         |        |                 |                                                                       |               |
|                           |                             |                    |              |              |                        | Padrões de Document | 0S (     | D     |                           |           |        |                 |                                                                       |               |
|                           |                             |                    |              |              | Pendências - Nome      | Processos Agendados | - Quartz | •     |                           |           |        |                 |                                                                       |               |

• Passo 2: Inclua os dados do contrato e clique em pesquisar.

| GENES GESTÃO DE<br>MATERIAIS<br>E SERVIÇOS                                                   |                                                                                                    |                                                                                                    |                      |            |         |            |                   |                        | PARANÁ<br>GOVERNO DO ESTADO<br>SECRETARA DA ADMINISTRACÃO<br>EDA PREVIDÊNCIA |
|----------------------------------------------------------------------------------------------|----------------------------------------------------------------------------------------------------|----------------------------------------------------------------------------------------------------|----------------------|------------|---------|------------|-------------------|------------------------|------------------------------------------------------------------------------|
| Catálogo de Itens Fornecedores Fase Interna                                                  | Fase Externa                                                                                                    | Almoxarifado                                                                                                    | Compras-PR           | Contratos  | Geral   | Tramitação | Fornecedor (NOVO) | Pagamentos             | Sair                                                                         |
| Quarta, 10 de Maio de 2023 - 11:02:15 Contratos > Contrato > Incluir/Pesqui                  | isar Contratos                                                                                                    |                                                                                                    |                      |            |         |            | e u               | suário para testes GMS | - (Versão: h_v1_0_1_56 ) home \land 🚽                                        |
|                                                                                              |                                                                                                    |                                                                                                    | Pesquisa             | r Contrato |         |            |                   |                        |                                                                              |
| Situ<br>Con<br>Mán<br>(cor<br>Tipip<br>Ôrg<br>Set<br>Ôrg<br>For<br>"Der<br>Ugg<br>Per<br>Obj | uação do Contrato:<br>Intrato (númerofano):<br>mero Protocolo:<br>m digito verificador)<br>o de Objeto Contratual:<br>jão Gestor:<br>tor Gestor de Contrato:<br>jão COP:<br>necedor:<br>sposa/Rocolta:<br>entre:<br>irido:<br>jeto (parte de): | Qualquer     /       17     /       Qualquer     Qualquer       Qualquer     Qualquer       Qualquer     Selectone v)       Todos v)     * Exercício: 20       © Despesa © Rocelta     Sim © Não © Ambo       Im a     Im a | v<br>023 v<br>05 (00 |            |         | v<br>Seier | ionar 🕼           |                        |                                                                              |
| ilen<br>Nº/#<br>Prote<br>Mod                                                                 | n:<br>Ano do Laudo GMS:<br>nicípio (distribuição do item):<br>ocesso Compra/Licitação<br>dalidade:                                                                                                    | Qualquer                                                                                                    | ✓ UF: Paraná         | <b>v</b>   |         |            | <b>~</b>          |                        |                                                                              |
| (*) Campo de preenchimento obrigatório.<br>Quarta, 10 de Mao de 2023 - 115/2/15              | mero Processo:                                                                                                    | ll                                                                                                    | uisar Limpar Va      | oltar      | Incluir |            | 0                 | Isuário para textos GM | - (Versão: h. v1. 0. 1. 66.) topo O                                          |

 Passo 3: Na tela de resultado da pesquisa, clicar no ícone Registrar Ato Autorizatório.

| Gerar Arquivo Consult     Página 1 de 1 : (Total de 1 re | a<br>gistros)                      |       |                                                               |             |                 |                |                        |        |                                     |              |           |                                 |    |
|----------------------------------------------------------|------------------------------------|-------|---------------------------------------------------------------|-------------|-----------------|----------------|------------------------|--------|-------------------------------------|--------------|-----------|---------------------------------|----|
| Exibir Anexos Contrato                                   | Modalidade                         | Órgão | Fornecedor                                                    | Valor Total | Data Início     | Data Fim       | Situação               | Altera | Registrar<br>r Ato<br>Autorizatório | Publica<br>) | ção Cance | lar <mark>SEI-</mark> PN<br>CED | СР |
| 17/2023                                                  | CD - 36/2023 - Inciso II, Art. 75° | SEAP  | SECRETARIA DE ESTADO DA ADMINISTRAÇÃO E DA PREVIDÊNCIA - SEAP | 56.832,90   | 08/03/2023      | 08/03/2024     | Registrado - Publicado | Į      | B 🛛                                 | Ð,           | ! B       | . (                             | 7  |
| Página 1 de 1 : (Total de 1 re                           | gistros)                           |       |                                                               |             |                 |                |                        |        |                                     |              |           |                                 |    |
|                                                          |                                    |       |                                                               | In          | dicativo de Des | spesa / Recei  | a:                     |        |                                     |              |           | Despe                           | sa |
|                                                          |                                    |       |                                                               | Soma        | ório por página | i do Valor Tot | al:                    |        |                                     |              |           | R\$ 56.832,                     | 90 |
|                                                          |                                    |       |                                                               |             | Tota            | l de Valor Tot | al:                    |        |                                     |              |           | R\$ 56.832,                     | 90 |

 Passo 4: Preencha os dados referentes aos itens do Parecer e da Autoridade Competente

| GA                       | GESTÂI<br>MATER<br>E SERV | D DE<br>AIS<br>IÇOS          |                            |                              |                            |                          |       |            |                   |                        | PARANÁ<br>GOVERNO DO ESTADO<br>SECIETARA DA ADMINISTRAÇÃO<br>ESCIETARA DA ADMINISTRAÇÃO |
|--------------------------|---------------------------|------------------------------|----------------------------|------------------------------|----------------------------|--------------------------|-------|------------|-------------------|------------------------|-----------------------------------------------------------------------------------------|
| Catálogo de Itens        | Fornecedores              | Fase Interna                 | Fase Externa               | Almoxarifado                 | Compras-PR                 | Contratos                | Geral | Tramitação | Fornecedor (NOVO) | Pagamentos             | Sair                                                                                    |
| Quarta, 10 de Maio de 20 | 23 - 16:01:20 Contrato    | s > Contrato > Incluir/Pesqu | isar Contratos             |                              |                            |                          |       |            | Θ υ               | suário para testes GMS | 6 - (Versão: h_v1_0_1_56 ) home 🕱 🍡                                                     |
|                          |                           |                              |                            |                              | Registrar Ato Au           | itorizatório do Contra   | ito   |            |                   |                        |                                                                                         |
|                          |                           |                              | Contrato:<br>Órgão Costori | 17/2023<br>SEAR - Secretaria | da Estado da Administração | a da Dravidância         |       |            |                   |                        |                                                                                         |
|                          |                           |                              | Fornecedor:                | SECRETARIA DE                | ESTADO DA ADMINISTRAÇÃ     | O E DA PREVIDÊNCIA - SEA | P     |            |                   |                        |                                                                                         |
|                          |                           |                              | Valor Total:               | R\$ 56.832,90                |                            |                          |       |            |                   |                        |                                                                                         |
|                          |                           |                              | Vigência                   |                              |                            |                          |       |            |                   |                        |                                                                                         |
|                          |                           |                              | Data Início:               | 08/03/2023                   |                            |                          |       |            |                   |                        |                                                                                         |
|                          |                           |                              | Data Fim:                  | 08/03/2024                   |                            |                          |       |            |                   |                        |                                                                                         |
|                          |                           |                              | Parecer                    |                              |                            |                          |       |            |                   |                        |                                                                                         |
|                          |                           |                              | * Parecer:                 | 💿 Autorizado 🔾               | Não Autorizado             |                          |       |            |                   |                        |                                                                                         |
|                          |                           |                              | * Data Autorização:        | 08/03/2023                   | (DD/MM/AAAA)               |                          |       |            |                   |                        |                                                                                         |
|                          |                           |                              | Autoridade Competent       | e da Autorização             |                            |                          |       |            |                   |                        |                                                                                         |
|                          |                           |                              | * Tipo da Autoridade:      | Secretário(a)                |                            | •                        |       |            |                   |                        |                                                                                         |
|                          |                           |                              | * Nome da Autoridade:      | Elisandro Pires              | Frigo                      |                          |       |            |                   |                        |                                                                                         |

• **Passo 5:** Preencha os dados referentes aos itens do Responsável pela Assinatura do Contrato - Órgão e clique no link **Adicionar Assinante Órgão**.

| * Tipo Parte Assinante:<br>* CPF do Responsável:<br>* Nome do Responsável: | Selecione          | v                   |             |                           |  |
|----------------------------------------------------------------------------|--------------------|---------------------|-------------|---------------------------|--|
| * Endereço:                                                                | * CEP:             | ٩                   |             |                           |  |
|                                                                            | Logradouro:        |                     | 🔍 * Número: |                           |  |
|                                                                            | Complemento:       |                     | Bairro:     |                           |  |
|                                                                            | * Município: 🛛 – 🗸 |                     | * UF:       | <selecione> 🗸</selecione> |  |
| Adicionar Assinante Órgão                                                  |                    |                     |             |                           |  |
| Tipo Parte Assinante                                                       | CPF do Responsável | Nome do Responsável | CEP         | Excluir                   |  |
| Representante da Parte                                                     |                    |                     | 80.530-140  | ×                         |  |

 Passo 6: Preencha os dados referentes aos itens do Responsável pela Assinatura do Contrato – Fornecedor, clique no link Adicionar Assinante Fornecedor, inclua a data da assinatura e clique no botão Confirmar.

| Responsavel pela Assinat                                                                                            | una do Contrato - Fornecedo | •                                                  |                   |              |  |
|----------------------------------------------------------------------------------------------------|-----------------------------|----------------------------------------------------|-------------------|--------------|--|
| ^ Tipo Parte Assinante:                                                                                             | Selecione                   | ~                                                  |                   |              |  |
| * CPF do Responsável 🛈                                                                                              | :                           |                                                    |                   |              |  |
| * Nome do Responsável:                                                                                              |                             |                                                    |                   |              |  |
| * Endereço:                                                                                                    | * CEP:                      | ٩                                                  |                   |              |  |
|                                                                                                    | Logradouro:                 |                                                    | 🔍 * Número:       |              |  |
|                                                                                                    | Complemento:                |                                                    | Bairro:           |              |  |
|                                                                                                    | * Município:                |                                                    | * 115.            | anteninnes   |  |
|                                                                                                    | Municipio.                  |                                                    | UF:               | selecione> v |  |
| Adicionar Assinante Forne                                                                                           | cedor                       | I                                                  | UF:               | selecione> V |  |
| Adicionar Assinante Forner                                                                                          | CPF do Responsável          | Nome do Responsável                                | CEP               | Excluir      |  |
| Adicionar Assinante Forner<br>Tipo Parte Assinante<br>Representante Legal do<br>Contratado                          | CPF do Responsável          | Nome do Responsável                                | CEP<br>80.510-030 | Excluir      |  |
| Adicionar Assinante Forne<br>Tipo Parte Assinante<br>Representante Legal do<br>Contratado<br>* Data da Assinatura:  | CPF do Responsável          | Nome do Responsável                                | CEP<br>80.510-030 | Excluir      |  |
| Adicionar Assinante Forner<br>Tipo Parte Assinante<br>Representante Legal do<br>Contratado<br>* Data da Assinatura: | CPF do Responsável          | Nome do Responsável<br>M/AAAA)<br>Confirmar Voltar | CEP<br>80.510-030 | Excluir<br>X |  |

Após clicar em confirmar, o sistema apresentará a tela de sucesso.

| GŅ                         | GESTĂ<br>MATER<br>E SERV | O DE<br>IAIS<br>VICOS                                                                                                    |                                                                                                    |                                        |         |            |                   |                            | PARANÁ<br>GOVERNO DO ESTADO<br>SECRITARIA DA ADMISTRACAO<br>E DA MENUENCIA |
|----------------------------|--------------------------|----------------------------------------------------------------------------------------------------|----------------------------------------------------------------------------------------------------|----------------------------------------|---------|------------|-------------------|----------------------------|----------------------------------------------------------------------------|
| Catálogo de Itens          | Fornecedores             | Fase Interna Fase Externa                                                                                                    | Almoxarifado Compras-PR                                                                                                    | Contratos                              | Geral   | Tramitação | Fornecedor (NOVO) | Pagamentos                 | Sair                                                                       |
| Quarta, 10 de Maio de 2023 | - 16:09:39               |                                                                                                    |                                                                                                    |                                        |         |            | Θυ                | suário para testes GMS - ( | Versão: h_v1_0_1_56 ) home \land                                           |
|                            |                          |                                                                                                    | 🕑 Operação I                                                                                                    | ealizada com sucesso!                  |         |            |                   |                            |                                                                            |
|                            |                          |                                                                                                    | Pesqu                                                                                                    | isar Contrato                          |         |            |                   |                            |                                                                            |
|                            |                          | Situação do Contrato:<br>Contrato (nûmero/ano):<br>Número Protocolo:<br>(com digito verificador)<br>Tipo de Objeto Contratual:<br>Órgão Gestor:<br>Setor Gestor de Contrato:<br>Órgão COP:<br>Fornecedor:<br>"Despesa/Receita:<br>Vigente:<br>Periodo:<br>Objeto (parte de):<br>Item:<br>Nº/Ano do Laudo GMS:<br>Município (distribuição do iter<br><u>Processo Compa/Licitação</u><br>Modalidade: | Qualquer         ▼           17         //2023           Qualquer         Qualquer           Qualquer         Qualquer           Selecione ∨         Todos ∨           Todos ∨         Exercicic 2023 ∨           Image: Provide the second of the second of the s | (DD/////////////////////////////////// |         | ▼)<br>Sata | sonar 6           |                            |                                                                            |
| (*) Campo de preenchiment  | o obrigatório.           | Número Processo:                                                                                                    | Pesquisar Limpar                                                                                                    | Voltar                                 | Incluir |            |                   |                            |                                                                            |

## Publicação do Contrato

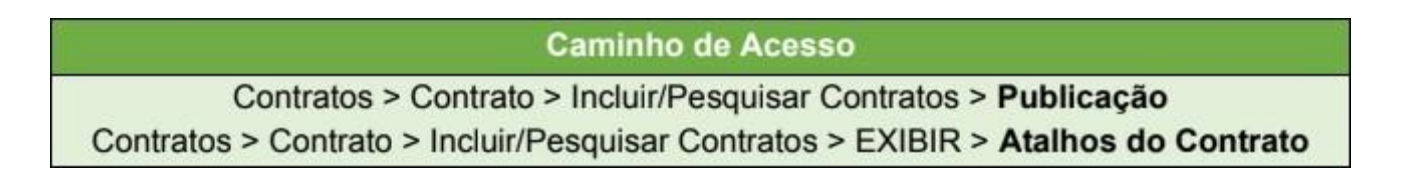

Para o registro da publicação do contrato, siga os seguintes descritos nesta seção. Contudo, caso o registro possuir pendências, o sistema informará o que está pendente e não permitirá a publicação.

• **Passo 1:** Pesquisar o contrato criado. No menu contratos, selecionar a opção contratos e em seguida selecionar a opção Incluir/Pesquisa Contratos.

| GŅ                                    | Gestão<br>Materi<br>e serv | D DE<br>IAIS<br>IÇOS |              |              |                            |                       |          |                             |                        |                  |                        | PARANÁ<br>GOVERNO DO ESTADO<br>SECHETARIA DA ADMINISTRACIO<br>E DA PREVIDENCI |  |
|---------------------------------------|----------------------------|----------------------|--------------|--------------|----------------------------|-----------------------|----------|-----------------------------|------------------------|------------------|------------------------|-------------------------------------------------------------------------------|--|
| Catálogo de Itens                     | Fornecedores               | Fase Interna         | Fase Externa | Almoxarifado | Compras-PR                 | Contratos             | Gera     | Į.                          | Tramitação             | Fornecede (NOVO) | Pagamentos             | Sair                                                                          |  |
| Quinta, 11 de Maio de 2023 - 07:57:20 |                            |                      |              |              |                            | Contrato              |          | Incluir/Pesquisar Contratos |                        |                  | suário para testes GMS | - (Versão: h_v1_0_1_56) home ጽ 🚽                                              |  |
|                                       |                            |                      |              |              |                            |                       | 0        | Aditivo do Contrato         |                        |                  | _                      |                                                                               |  |
|                                       |                            |                      |              | Usuário p    | rio para testes GMS, seu ( | Relatórios            | 0        | Previsão de Pagamento       |                        |                  |                        |                                                                               |  |
|                                       |                            |                      |              |              | Seia                       | SEI-CED               | 0        | Garanti                     | tia do Contrato        |                  |                        |                                                                               |  |
|                                       |                            |                      |              |              |                            | PNCP                  |          | Manter                      | Laudo de Locação       |                  |                        |                                                                               |  |
|                                       |                            |                      |              |              |                            | Cadastro Geral        | 0        | Encerra                     | amento de Uso de Imóve | 1                |                        |                                                                               |  |
|                                       |                            |                      |              |              |                            | Padrões de Documentos | s °      |                             |                        |                  |                        |                                                                               |  |
| Acesso Rápido:                        |                            |                      |              |              |                            | Processos Agendados - | Quartz ° |                             |                        |                  |                        |                                                                               |  |

• Passo 2: Inclua os dados do contrato e clique em pesquisar.

| GENES GESTÃO DE<br>MATERIAIS<br>E SERVICOS                                                                                                    |                                                                                                    |                                                             |
|----------------------------------------------------------------------------------------------------|----------------------------------------------------------------------------------------------------|-------------------------------------------------------------|
| Catálogo de Itens Fornecedores Fase Interna Fase Externa                                                                                                    | Almoxarifado Compras-PR Contratos Geral Trami                                                                                     | tação Fornecedor (NOVO) Pagamentos Sair                     |
| Quarta, 10 de Maio de 2023 - 11:07:40 Contrato > Contrato > Incluir/Pesquisar Contratos                                                                                                    |                                                                                                    | 🛛 Usuário para testes GMS - (Versão: h_v1_0_1_66 ) home 😚 🚽 |
|                                                                                                    | Pesquisar Contrato                                                                                                    |                                                             |
| Situação do Contrato:<br>Contrato (número/ano):<br>Número Protocolo:<br>(com digito verificador)<br>Tipo de Objeto Contratual:<br>Órgão Gestor:<br>Setor Gestor de Contrato:<br>Órgão COP:<br>Fornecedor:<br>"Oespesa/Receita:<br>Vigente:<br>Período:<br>Objeto (parte de): | Qualquer  V 17 1/2023 Qualquer V Qualquer V Qualquer V Seleciona V Seleciona V Seleciona V Obspesa  Recolla Sim  A  M (DDMM/ARAA) | Salecionar 📴                                                |
| Nº/Ano do Laudo GMS:                                                                                                    |                                                                                                    |                                                             |
| Município (distribuição do item):                                                                                                    | Qualquer v UF: Paraná v                                                                                                    |                                                             |
| Processo Compra/Licitação                                                                                                    |                                                                                                    |                                                             |
| Modalidade:                                                                                                    | Qualquer                                                                                                    | <b>v</b>                                                    |
| Numero Processo:                                                                                                    |                                                                                                    |                                                             |
| (*) Campo de preenchimento obrigalório.                                                                                                    | Pesquisar Limpar Voltar Incluir                                                                                                   |                                                             |
| Quarta, 10 de Maio de 2023 - 11:07:40                                                                                                    |                                                                                                    | 🕘 Usuário para testes GMS - (Versão:h_v1_0_1_56) topo 📀     |

• Passo 3: Na tela de resultado da pesquisa, clique no ícone Publicação.

| Gerar Arquivo Consulta       Página 1 do 1 : (Total do 1 registros) |                                                    |          |                |                                    |            |                                                               |             |                  |                 |                        |                                   |               |               |                           |          |       |
|---------------------------------------------------------------------|----------------------------------------------------|----------|----------------|------------------------------------|------------|---------------------------------------------------------------|-------------|------------------|-----------------|------------------------|-----------------------------------|---------------|---------------|---------------------------|----------|-------|
|                                                                     | Exibir Anexos Contrato Modalidade Órgão Fornecedor |          |                |                                    | Fornecedor | Valor Total                                                   | Data Início | Data Fim         | Situação        | Altera                 | Registrar<br>ir Ato<br>Autorizató | Public<br>rio | ição Cancel   | ar <sup>SEI-</sup><br>CED | PNCP     |       |
|                                                                     | 9                                                  | ۵        | 17/2023        | CD - 36/2023 - Inciso II, Art. 75º | SEAP       | SECRETARIA DE ESTADO DA ADMINISTRAÇÃO E DA PREVIDÊNCIA - SEAP | 56.832,90   | 08/03/2023       | 08/03/2024      | Registrado - Publicado | 2                                 | đ 🖉           |               | l B                       |          | 0     |
|                                                                     | Página 1                                           | de 1 : ( | Total de 1 rei | istros)                            |            |                                                               |             |                  |                 |                        |                                   |               |               |                           |          |       |
|                                                                     |                                                    |          |                |                                    |            |                                                               | Ir          | dicativo de De   | spesa / Receit  | a:                     | Despesa                           |               |               |                           |          |       |
|                                                                     |                                                    |          |                |                                    |            |                                                               | Soma        | tório por página | a do Valor Tota | l:                     |                                   |               | R\$ 56.832,90 |                           |          |       |
|                                                                     |                                                    |          |                |                                    |            |                                                               |             | Tota             | l de Valor Tota | 1:                     |                                   |               |               |                           | R\$ 56.8 | 32,90 |

• Passo 4: Preencha os dados da publicação e clique no botão Confirmar.

| atálogo de Itens         | Fornecedores           | Fase Interna                  | Fase Externa   | Almoxarifado          | Compras-PR                  | Contratos                   | Geral               | Tramitação   | Fornecedor (NOVO) | Pagamentos             | Sair                          |
|--------------------------|------------------------|-------------------------------|----------------|-----------------------|-----------------------------|-----------------------------|---------------------|--------------|-------------------|------------------------|-------------------------------|
| iarta, 10 de Maio de 202 | 3 - 16:13:55 Contratos | s > Contrato > Incluir/Pesqui | isar Contratos |                       |                             |                             |                     |              | O U:              | suário para testes GMS | - (Versão: h_v1_0_1_56 ) home |
|                          |                        |                               |                |                       | Publicaç                    | ão do Contrato              |                     |              |                   |                        |                               |
|                          |                        |                               |                |                       |                             |                             |                     |              |                   |                        |                               |
|                          |                        |                               |                | Contrato (número/ano) | ): 17/2023                  | - Administration Sec        | 8 1 -               |              |                   |                        |                               |
|                          |                        |                               |                | Orgao Gestor:         | 77 071 570/0001 09 - SECRET | A Administração e da Previo | INSTRAÇÃO E DA PREV |              |                   |                        |                               |
|                          |                        |                               |                | Valor Total Atual     | 56.832.00                   | AIGH DE ESTADO DA ADIIII    | ISTINGAS E DATINEY  | DENGIN- SEAL |                   |                        |                               |
|                          |                        |                               |                | Vigência:             | 00.002,00                   |                             |                     |              |                   |                        |                               |
|                          |                        |                               |                | Data Inicio:          | 08/03/2023                  |                             |                     |              |                   |                        |                               |
|                          |                        |                               |                | Data Fim:             | 08/03/2024                  |                             |                     |              |                   |                        |                               |
|                          |                        |                               |                | Publicação:           |                             |                             |                     |              |                   |                        |                               |
|                          |                        |                               |                | *Data:                | 11/03/2023                  |                             |                     |              |                   |                        |                               |
|                          |                        |                               |                | *Número da Edição:    | 11068                       |                             |                     |              |                   |                        |                               |
|                          |                        |                               |                | *Página Publicação:   | 4                           |                             |                     |              |                   |                        |                               |
|                          |                        |                               |                | *Meio de Publicação:  | DIARIO OFICIAL PARANÁ       | COMÉRCIO, INDUSTRIA &       | SERVIÇOS 🗸          |              |                   |                        |                               |
|                          |                        |                               |                |                       |                             |                             |                     |              |                   |                        |                               |

Após clicar em confirmar, o sistema apresentará a tela de sucesso.

| GŅ                         | GESTÃO<br>MATERIA<br>E SERVI | ) DE<br>AIS<br>ÇOS |                                                                                                    |                                                                                                    |                              |                     |         |   |            |                |                          | PARANÁ<br>GOVERNO DO ESTADO<br>SECRETARA DA ADMINISTRAÇÃO<br>ESCRETARA DA ADMINISTRAÇÃO |
|----------------------------|------------------------------|--------------------|----------------------------------------------------------------------------------------------------|----------------------------------------------------------------------------------------------------|------------------------------|---------------------|---------|---|------------|----------------|--------------------------|-----------------------------------------------------------------------------------------|
| Catálogo de Itens          | Fornecedores                 | Fase Interna       | Fase Externa                                                                                                    | Almoxarifado                                                                                                   | Compras-PR                   | Contratos           | Geral   | 1 | Tramitação | Fornecedor (NO | OVO) Pagamentos          | Sair                                                                                    |
| Quarta, 10 de Maio de 202: | 3 - 16:24:48                 |                    |                                                                                                    |                                                                                                    |                              |                     |         |   |            |                | 🕒 Usuário para testes GM | S - (Versão: h_v1_0_1_56) home 希                                                        |
|                            |                              |                    |                                                                                                    |                                                                                                    | 🕑 Operação re                | alizada com sucesso |         |   |            |                |                          |                                                                                         |
|                            |                              |                    |                                                                                                    |                                                                                                    | Pesqui                       | sar Contrato        |         |   |            |                |                          |                                                                                         |
|                            |                              |                    | Situação do Contrato:<br>Contrato (número/ano):<br>Número Protocolo:<br>Com digito verificador)<br>Tipo de Objeto Contratual:<br>Ôrgão Cestor:<br>Setor Gesto de Contrato:<br>Ôrgão COP:<br>Fornecedor:<br>DespesarReceita:<br>Vigente:<br>Periodo:<br>Objeto (parte de): | Qualquer<br>17 / 20<br>Qualquer<br>Qualquer<br>Selecione v<br>Todos v * Exercic<br>© Despesa Ree<br>Sim Nilo © | ia: 2023 V<br>hetta<br>Ambos | v)                  |         |   | ▼<br>Sater | cionar @-      |                          |                                                                                         |
|                            |                              |                    | item:<br>Nº/Ano do Laudo GMS:<br>Município (distribuição do ite                                                                                                    | m): Qualquer                                                                                                   | VF: Paraná                   | ~                   |         |   |            |                |                          |                                                                                         |
|                            |                              |                    | Processo Compra/Licitação<br>Modalidade:                                                                                                    | Qualquer                                                                                                    |                              |                     |         |   |            | ×              |                          |                                                                                         |
|                            |                              |                    | Número Processo:                                                                                                    | Junquer                                                                                                    | 1                            |                     |         |   |            | · · ·          |                          |                                                                                         |
| (*) Campo de preenchimer   | nto obrigatório.             |                    |                                                                                                    |                                                                                                    | Pesquisar Limpar             | Voltar              | Incluir |   |            |                |                          |                                                                                         |

Rua Jacy Loureiro de Campos S/N I Palácio das Araucárias I Centro Cívico I Curitiba/PR I CEP 80.530-915 I 41 3313.6264 I 3313.6670

#### Cadastro de contratos que geram receita

É possível o cadastro de contratos que geram receita ou que não geram despesa. O passo a passo é o mesmo dos contratos de despesa (cadastro, ato autorizatório e publicação), exceto itens como identificação orçamentária e previsão de pagamento, os quais não são de preenchimento obrigatório para esse tipo de contrato. O processo compra/licitação deve ser indicado como Receita já na Fase Interna.

| G                 |                      | GESTÃO DE<br>MATERIAIS<br>E SERVIÇOS |                    |                        |                |                |                   |                         |                   |                         | PARANÁ<br>GOVERNO DO ESTADO<br>SECRETARIA DA ADMINISTRACÃO<br>E DA PROVIDENCIA |
|-------------------|----------------------|--------------------------------------|--------------------|------------------------|----------------|----------------|-------------------|-------------------------|-------------------|-------------------------|--------------------------------------------------------------------------------|
| Catálogo de Ite   | ens Fornecedo        | res Fase Interna                     | Fase Externa       | Almoxarifado           | Compras-PR     | Contratos      | Geral             | Tramitação              | Fornecedor (NOVO) | Pagamentos              | Sair                                                                           |
| Quinta, 11 de Mai | o de 2023 - 08:25:27 | Contratos > Contrato > Incluir/F     | esquisar Contratos |                        |                |                |                   |                         | 0 u               | Jsuário para testes GMS | - (Versão: h_v1_0_1_56) home ጽ 🚽                                               |
|                   |                      |                                      |                    |                        | Alt            | erar Contrato  |                   |                         |                   |                         |                                                                                |
|                   |                      | Identificação                        |                    |                        |                | Elementos      |                   |                         | Ms                | amória de Cálculo       |                                                                                |
| * Órgão Gestor    | DETRAN - Departame   | nto de Trânsito do Paraná            |                    | ~                      | )              |                |                   |                         |                   |                         |                                                                                |
| Processo Com      | pra/Licitação        |                                      |                    |                        |                |                |                   |                         |                   |                         |                                                                                |
| Modalidade        | Número/Ano do GMS    | Número/Ano do Edital                 | Material/Serviço   | Obras e Serviços de En | ą. Tipo de Obj | eto Contratual | Despesa / Receita | Processo Cadastrado GMS | NLLC              |                         |                                                                                |
| LEI - Leilão      | 07/2021              |                                      | Serviço            | Não                    | Serviços       |                | Receita           | Sim                     | Não               |                         |                                                                                |
|                   |                      |                                      |                    |                        |                |                |                   |                         |                   |                         |                                                                                |

| GM                                                         | GESTÃO<br>MATERIA<br>E SERVIO | DE<br>Als<br>COS |                                                                                                    |                                                                                                    |                      |                     |                                                 |                       |                   |                                            | PARANÁ                                           |
|------------------------------------------------------------|-------------------------------|------------------|----------------------------------------------------------------------------------------------------|----------------------------------------------------------------------------------------------------|----------------------|---------------------|-------------------------------------------------|-----------------------|-------------------|--------------------------------------------|--------------------------------------------------|
| Catálogo de Itens                                          | Fornecedores                  | Fase Interna     | Fase Externa                                                                                                    | Almoxarifado                                                                                                    | Compras-PR           | Contratos           | Geral                                           | Tramitação            | Fornecedor (NOVO) | Pagamentos                                 | Sair                                             |
| Quinta, 11 de Maio de 2023 - 0                             | 8:30:19                       |                  |                                                                                                    |                                                                                                    |                      |                     |                                                 |                       | 0.                | Jsuário para testes GMS                    | - (Versão: h_v1_0_1_56 ) home ጽ 🚽                |
|                                                            |                               |                  |                                                                                                    |                                                                                                    | Pesquisa             | ar Contrato         |                                                 |                       |                   |                                            |                                                  |
|                                                            |                               |                  | Situação do Contrato:<br>Contrato (número/ano):<br>Número Protocolo:<br>(com digio verificador)<br>Tipo do Objeto Contratuo:<br>Orgão COP:<br>Formecedor:<br>'Despesa/Receita:<br>Vigente:<br>Período:<br>Objeto (parte de):<br>Item:<br>Nv/Ano do Laudo GMS:<br>Município (distribuição do item<br>Proceso Compra/Licitação | Registrado - Publicado<br>/(<br>Qualquer<br>Qualquer<br>Selectone v<br>Todos v = Exercicies<br>O Despesa © Recetta<br>O Bio Nalo @Am<br>O Bio @Am<br>D Bio @Am | 2023 v<br>005 Paraná |                     |                                                 | v Seteci              | onar ତ            |                                            |                                                  |
|                                                            |                               |                  | Modalidade:                                                                                                    | Qualquer                                                                                                    |                      |                     |                                                 |                       | ~                 |                                            |                                                  |
|                                                            |                               |                  | Número Processo:                                                                                                    | 1                                                                                                    |                      |                     |                                                 |                       |                   |                                            |                                                  |
| (*) Campo de preenchimento                                 | obrigatório.                  |                  |                                                                                                    | Pes                                                                                                    | quisar Limpar V      | loltar              | ncluir                                          |                       |                   |                                            |                                                  |
| Gerar Arquivo Consulta     Página 1 de 1 : (Total de 1 reg | istros)                       |                  |                                                                                                    |                                                                                                    |                      |                     |                                                 |                       |                   |                                            |                                                  |
| Exibir Anexos Contrato                                     | Modalidade                    | Órgã             | o Fornecedor                                                                                                    |                                                                                                    | Valor Total          | Data Início         | Data Fim                                        | Situação              | Alt               | Registrar<br>terar Ato Pu<br>Autorizatório | iblicação Cancelar <mark>SEI-</mark> PNCP<br>CED |
| 477/2022                                                   | LEI - 7/2021                  | DETR             | AN Gerdau Aços Longos S                                                                                                    | BA                                                                                                    | 1.141.157,9          | 4 28/06/2022        | 28/06/2023                                      | Registrado - Publicad | o                 | 🧶 😰 🖉 [                                    |                                                  |
| Página 1 de 1 : (Total de 1 reg                            | istros)                       |                  |                                                                                                    |                                                                                                    |                      | Indica<br>Somatório | tivo de Despesa / Rec<br>por página do Valor Te | eita:<br>otal:        |                   |                                            | Receita<br>R\$ 1.141.157,94                      |
|                                                            |                               |                  |                                                                                                    |                                                                                                    |                      |                     | Total de Valor T                                | otal:                 |                   |                                            | R\$ 1.141.157,94                                 |
| Quinta, 11 de Maio de 2023 - 0                             | 8:30:19                       |                  |                                                                                                    |                                                                                                    |                      |                     |                                                 |                       | 0                 | Usuário para testes GMS                    | - (Versão: h_v1_0_1_56 ) topo O                  |

Para pesquisar contratos de Receita, utilize o filtro Receita na tela de pesquisa: